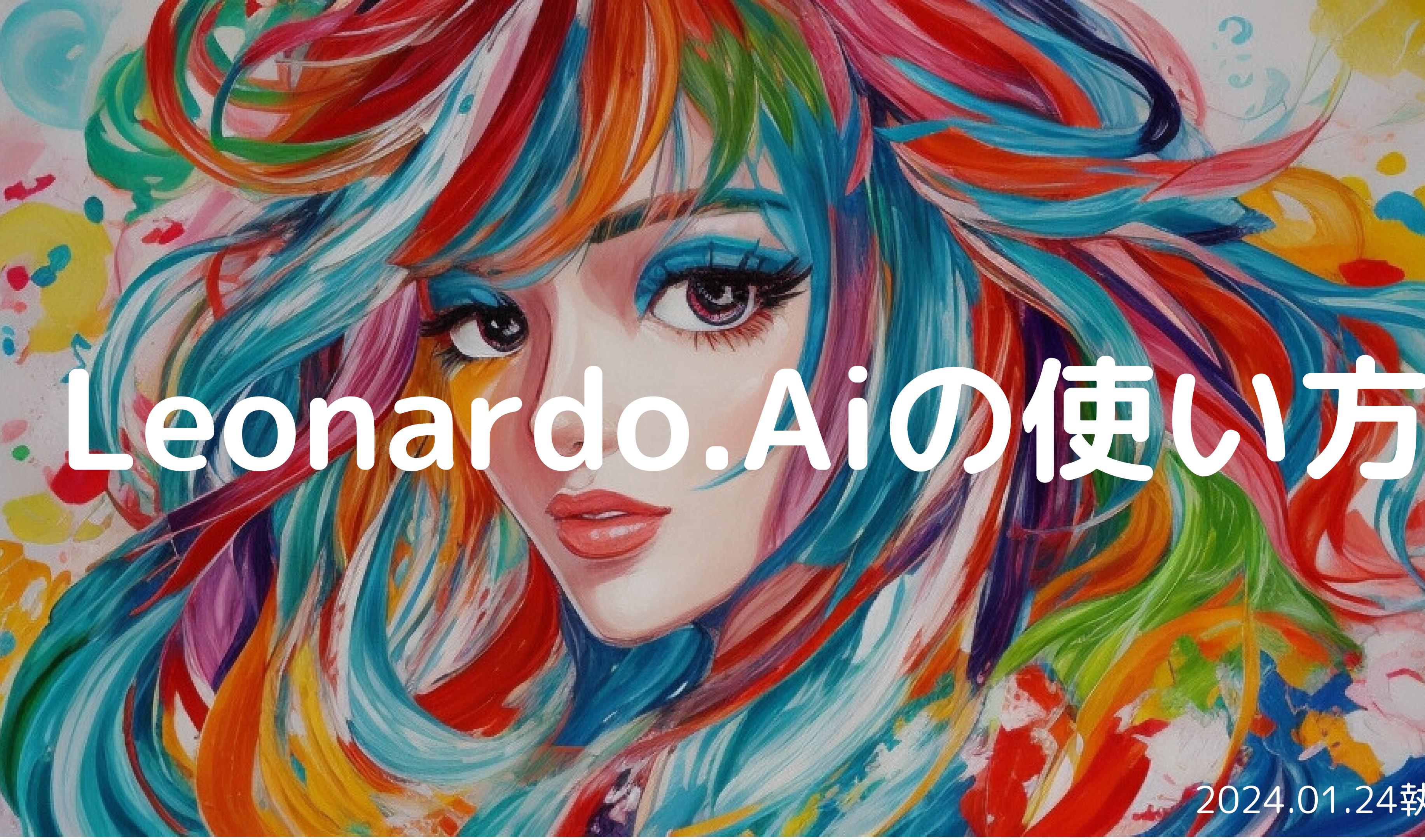

2024.01.24執筆

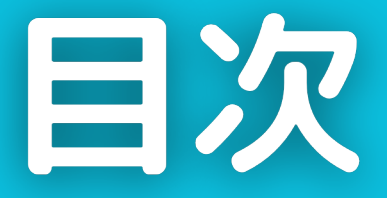

### 第一章 Leonardo.Aiの事前準備と有料プランの登録方法

#### 第二章 画像生成のやり方

### 第三章 画像生成のコツ

### 第四章 リアルタイムキャンバス

### 第五章 モーション機能(動画生成)

## 第一章 Leonardo.Aiの事前準備と 有料プランの登録方法

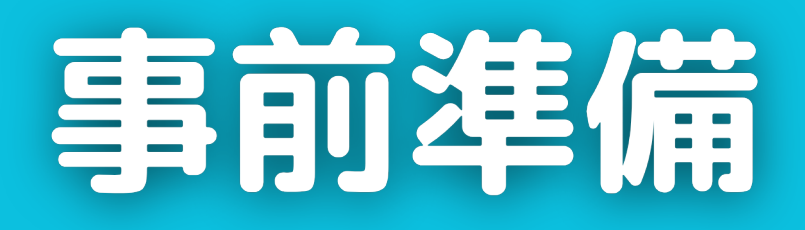

## Leonardo.Aiは公式サイトまたは、 スマホ無料アプリで利用可能。

## ・web版: https://leonardo.ai

・スマホアプリ版 iPhone

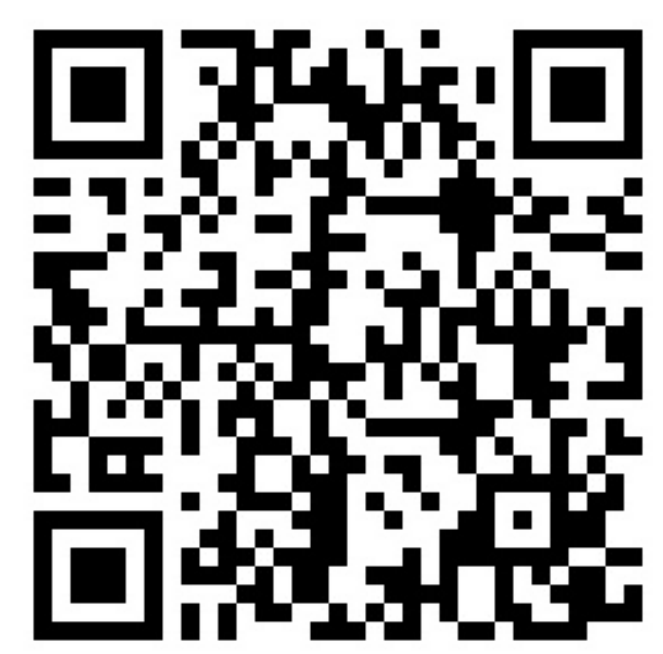

#### ※Androidアプリは無いため、 web版をご利用ください

## アカウントの作成

### Leonardo.Aiの公式サイトからアカウントを作成する。

#### ①前ページのweb版URLにアクセスし、 「Create an account」を押す。

ます。

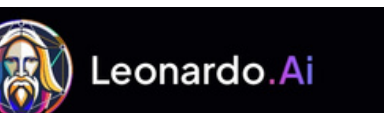

#### Unleash your Creativity with the power of Leonardo Ai

Create production-quality visual assets for your projects with unprecedented quality, speed, and style-consistency.

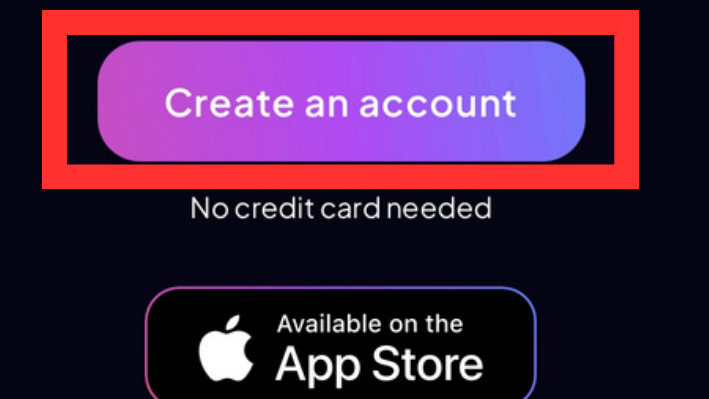

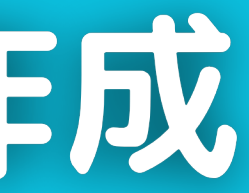

#### ②「Sign up」から登録するかgmail など持っていれば直接ログインでき

| C Apple               |                          |  |
|-----------------------|--------------------------|--|
| G Google              |                          |  |
| Microsoft             |                          |  |
|                       | OR                       |  |
| Email                 |                          |  |
| name@host.com         |                          |  |
| Password              |                          |  |
| Password              |                          |  |
| Forgot your password? |                          |  |
|                       | Sign in                  |  |
|                       | Need an account? Sign up |  |

### ツールの立ち上げ

### 「Launch App」でツールを起動する。

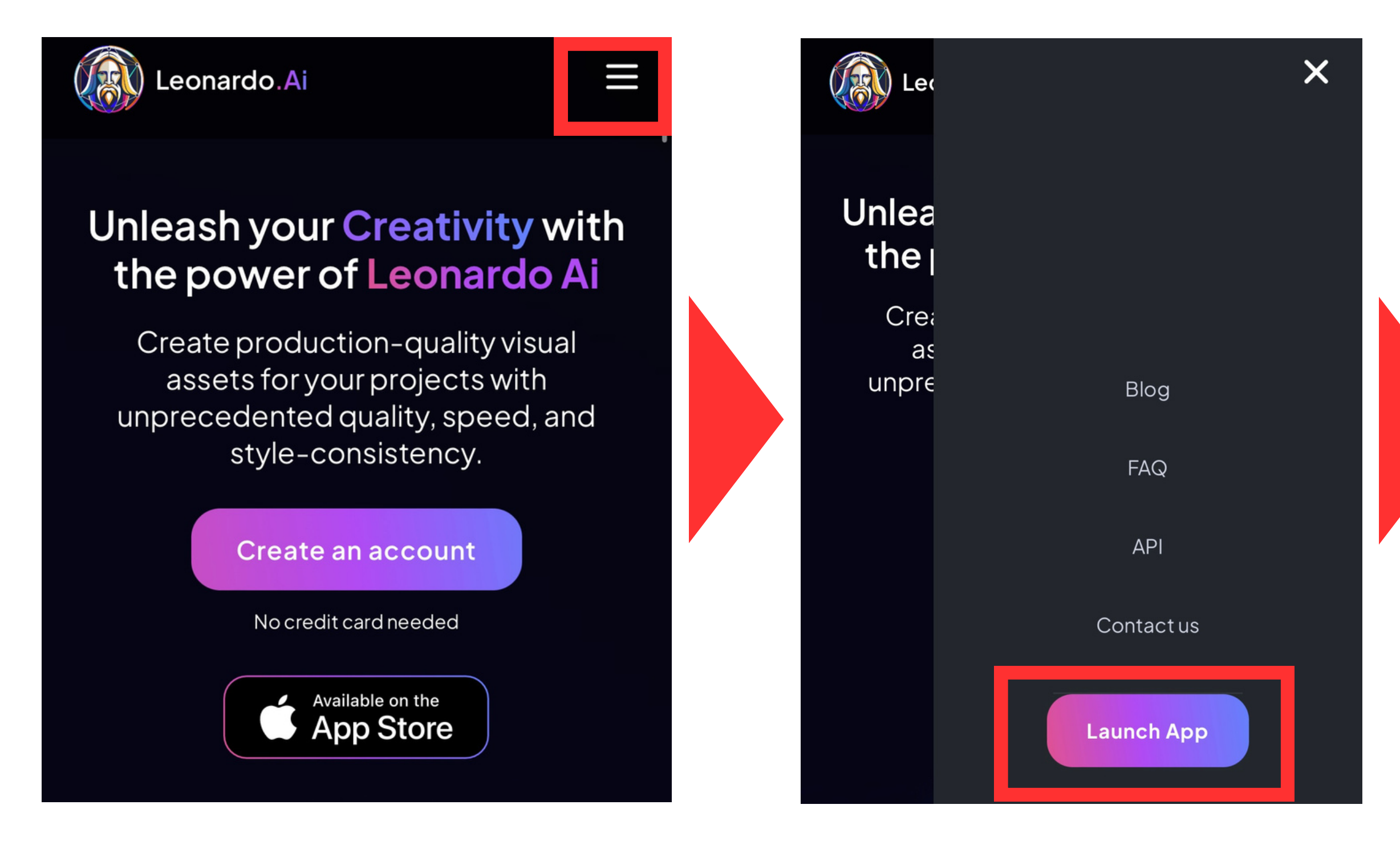

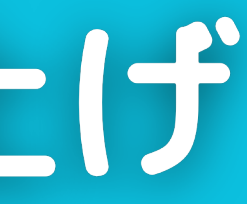

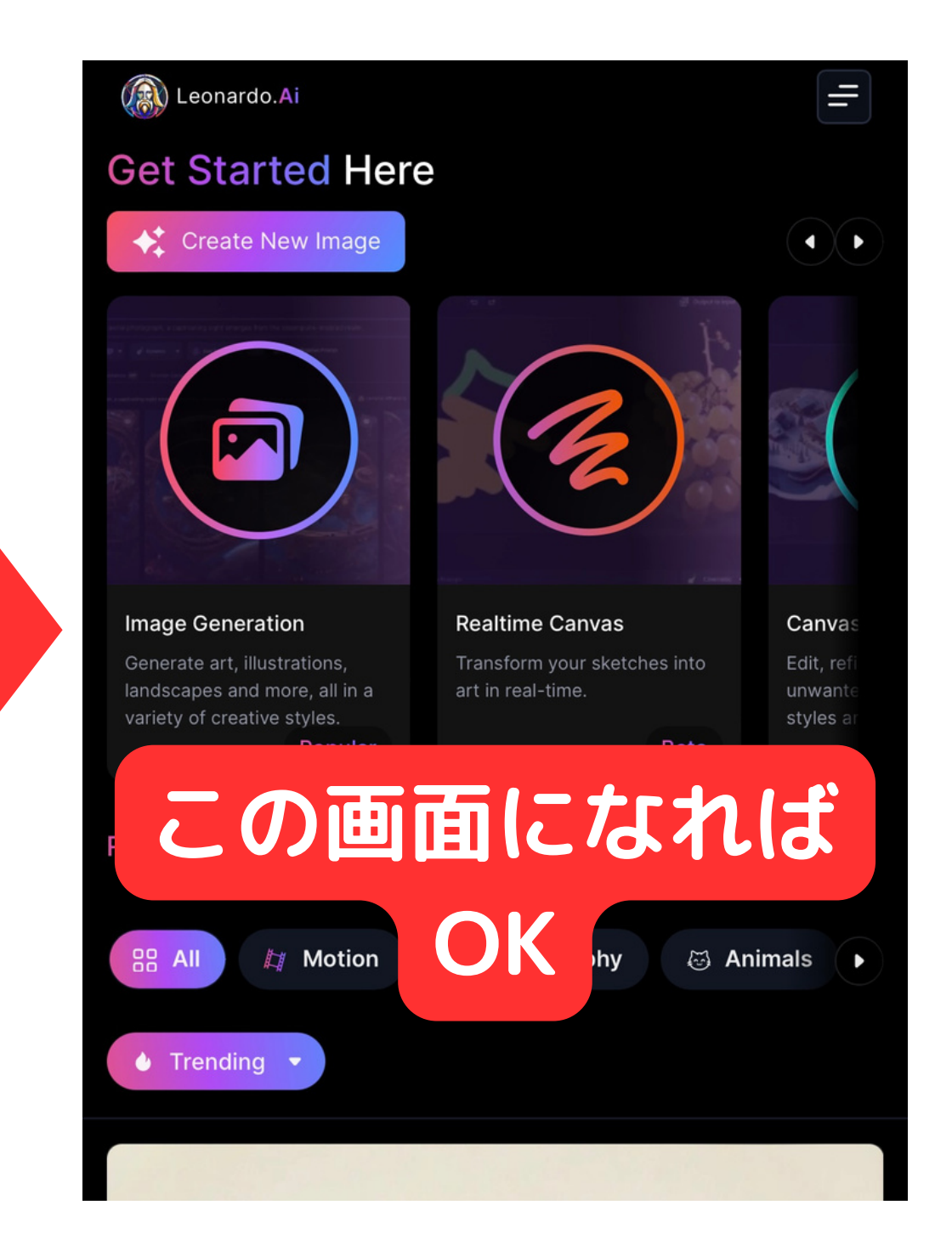

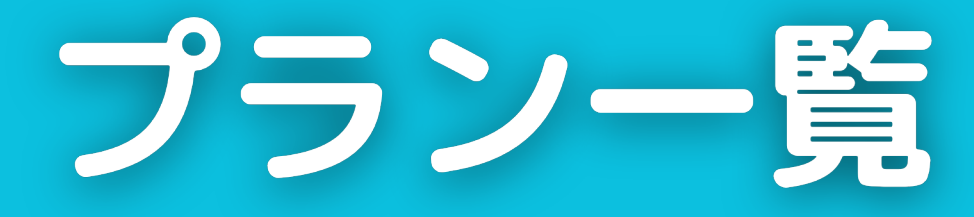

| プラン名     | Free  | Apprentice<br>Standard | Artisan<br>Unlimited |
|----------|-------|------------------------|----------------------|
| 月額料金     | 無料    | \$12                   | \$30                 |
| 年払い      | 無料    | \$10/月                 | \$24/月               |
| Fastトークン | 150/日 | 8,500/月                | 25,000/月             |
| Relaxモード | _     | _                      | $\bigcirc$           |
| 保留可能実行数  | 0     | 5                      | 10                   |

#### 詳細な特徴はWEBサイトを参照

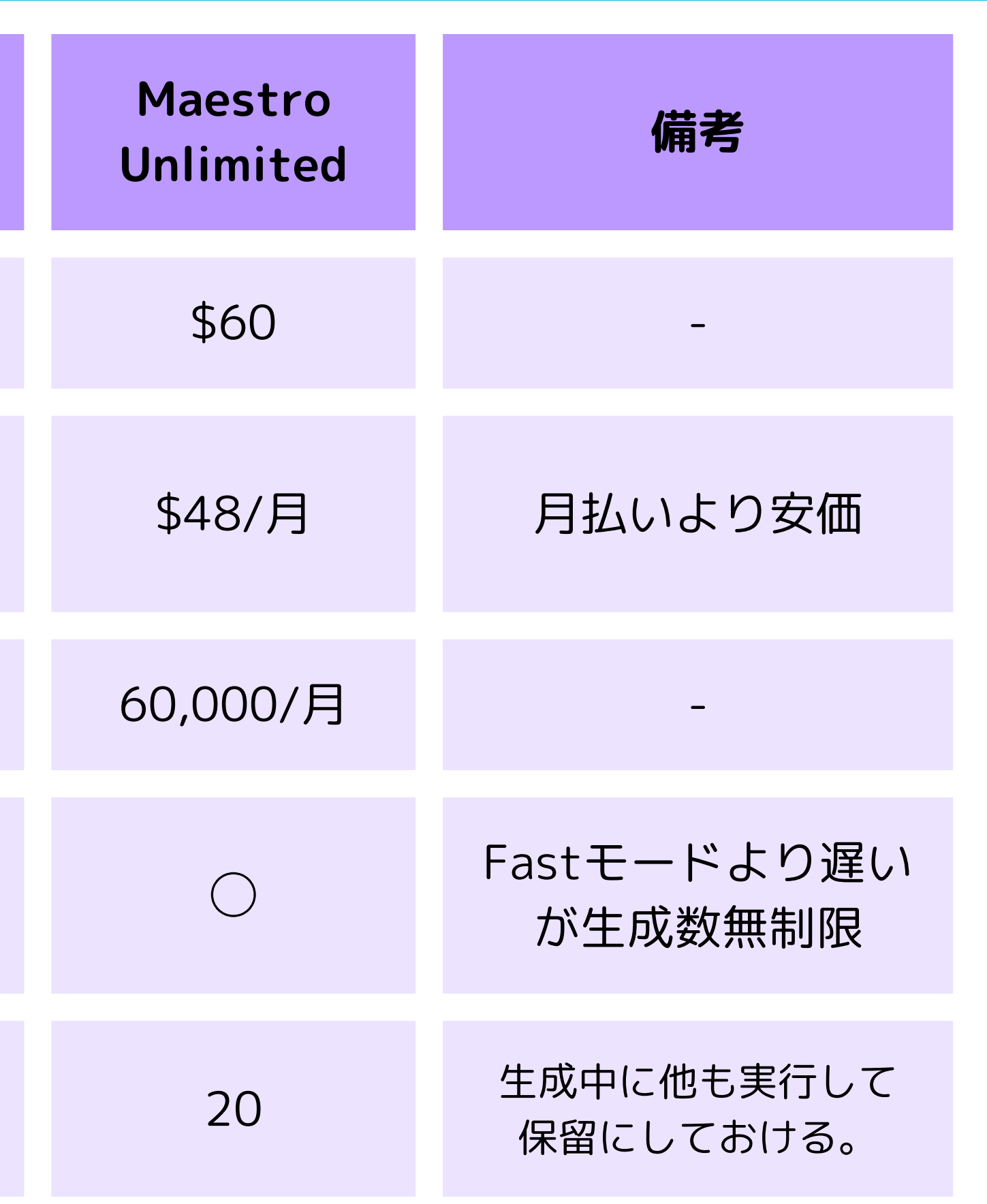

有料プランの登録方法

無料プランからアップグレードする場合

#### ①WEBサイトから登録したいプラン の「Subscribe」を押す。

| Apprentice Standard                                                |  |  |  |
|--------------------------------------------------------------------|--|--|--|
| <b>\$12</b> / month                                                |  |  |  |
| ex. tax                                                            |  |  |  |
| Subscribe To Apprentice                                            |  |  |  |
| Switch to annual billing                                           |  |  |  |
| 8,500 monthly tokens                                               |  |  |  |
| <ul> <li>8,500 fast tokens, resets on your billing date</li> </ul> |  |  |  |
| × No relaxed rate image generation jobs                            |  |  |  |
| × No relaxed rate video generation                                 |  |  |  |
| × No relaxed rate upscales                                         |  |  |  |
| Up to 5 pending jobs                                               |  |  |  |

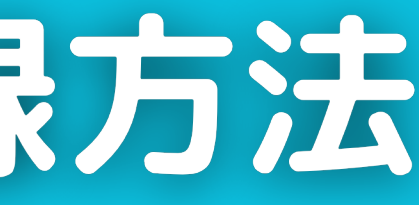

#### ②SMSに送信されたコードで認証をして 支払いを完了させる。

Apprentice に申し込む

\$12.00 1カ月につき

コードを追加 ~

| ● 年次 ごとの請求で <b>\$24 を節約</b>                                         | \$120.00/年       |
|---------------------------------------------------------------------|------------------|
| メールアドレス                                                             | ×                |
| <b>ご自身のアカウントであると確定してくださ</b><br>保存した情報を使用するには、・・・<br>れたコードを入力してください。 | <b>い</b><br>に送信さ |
| (し) (わりにコードをメールに送信する                                                |                  |
|                                                                     |                  |

## 第三

# 画像生成のやり方

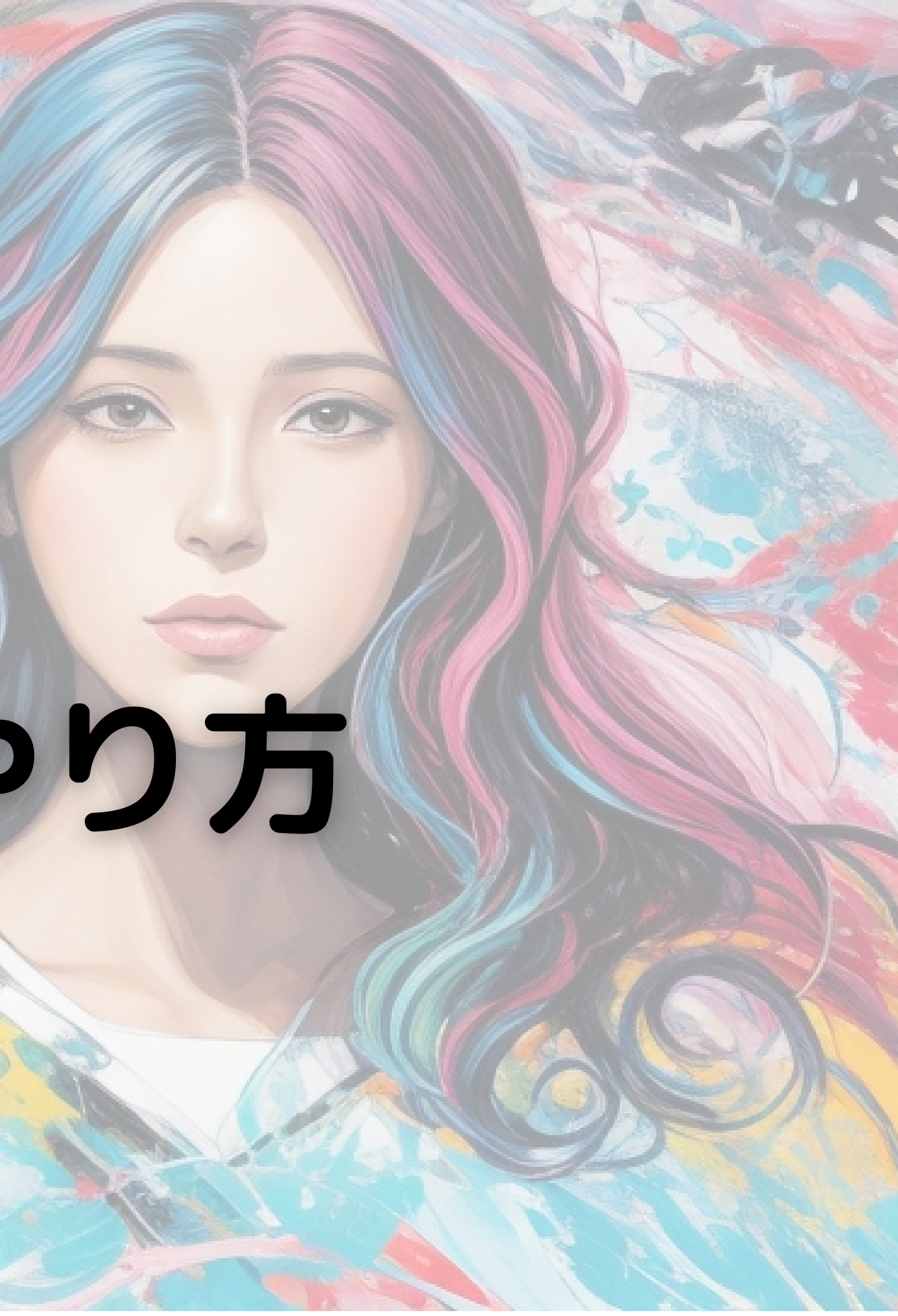

### 画像生成の流れ

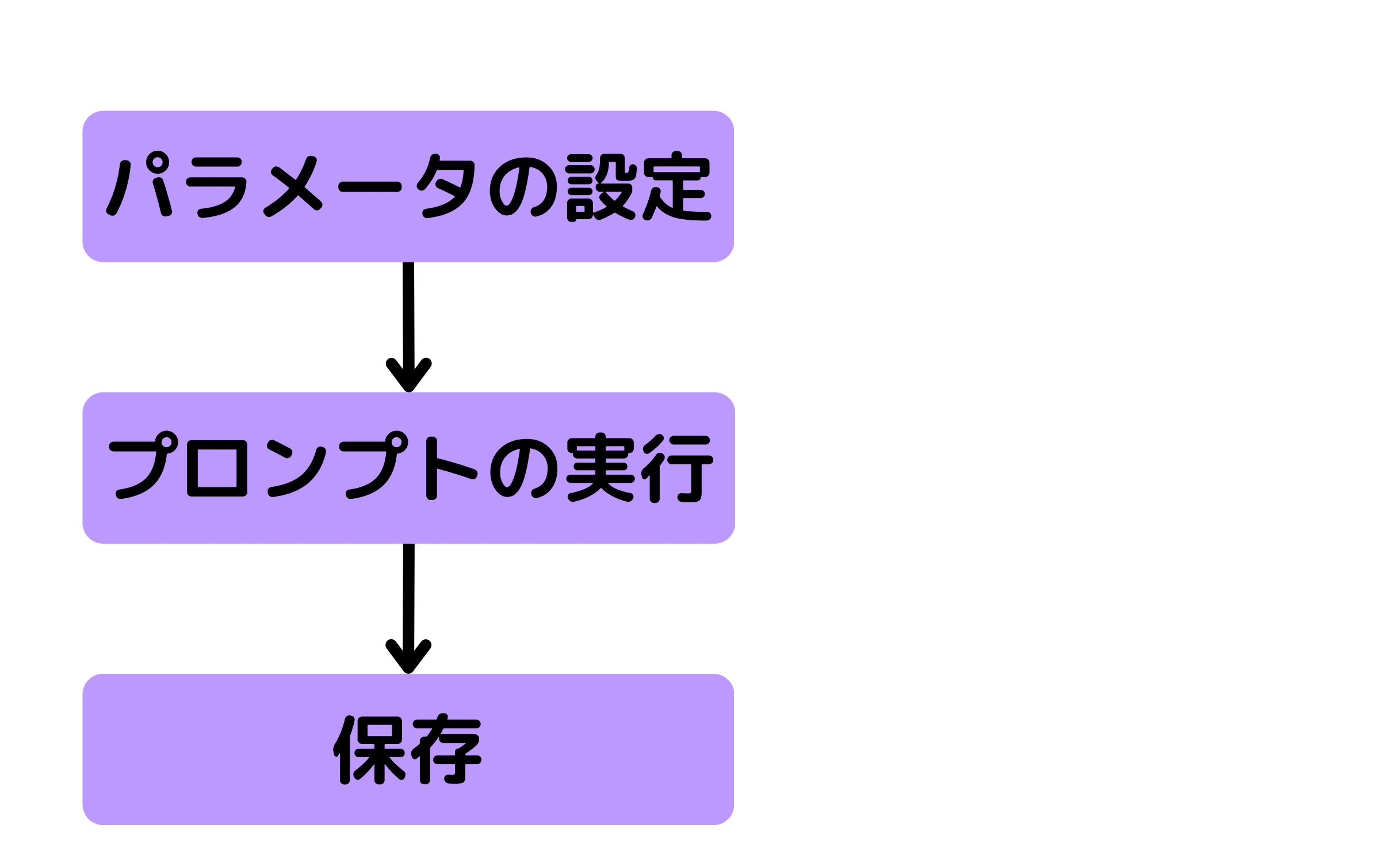

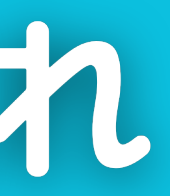

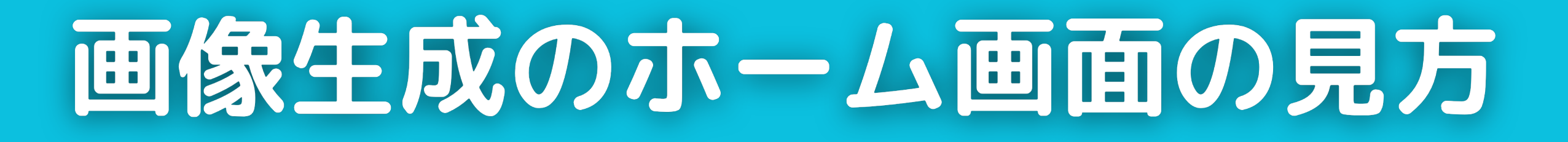

### Image Generationで画像生成ツールを開く

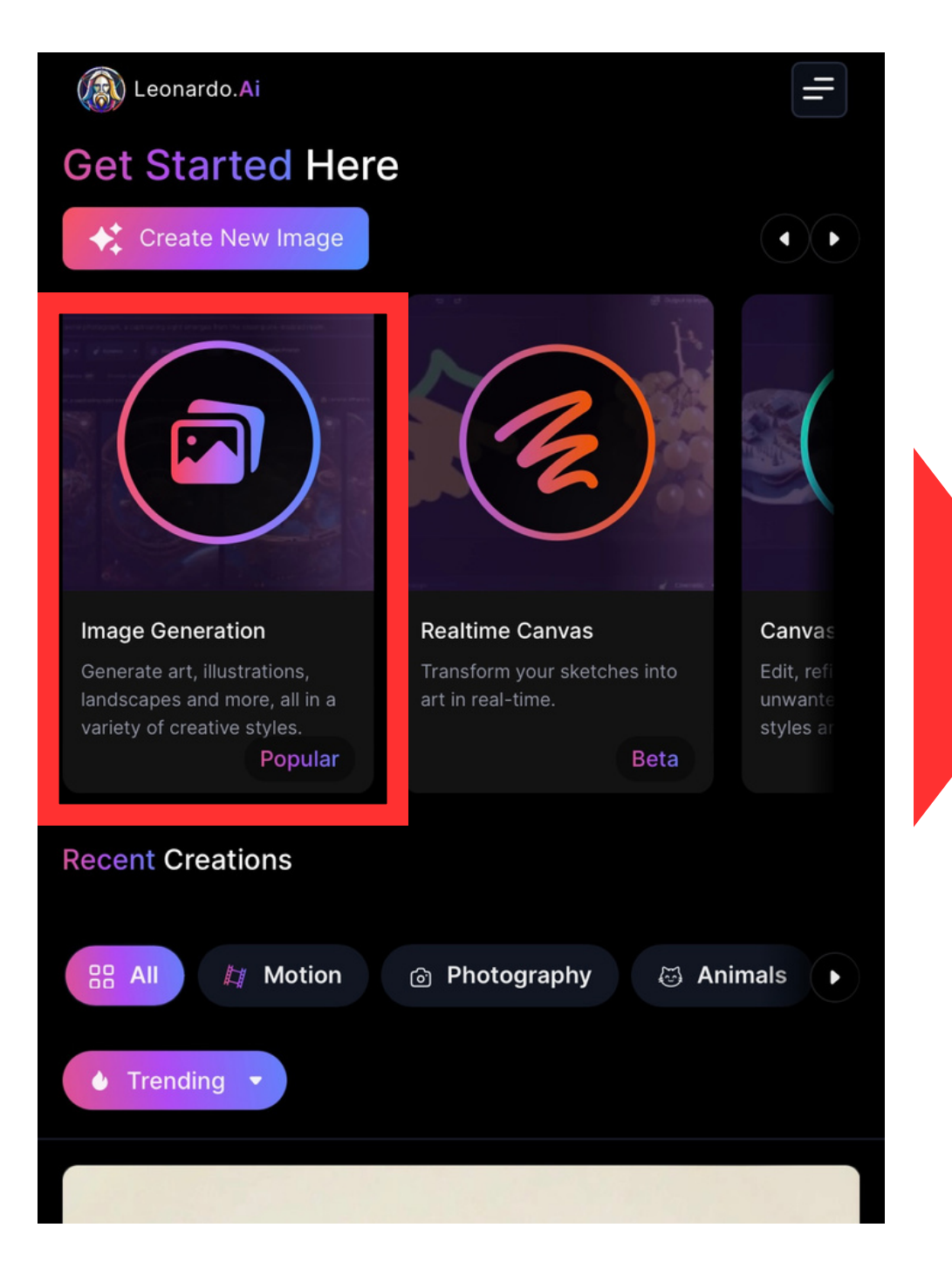

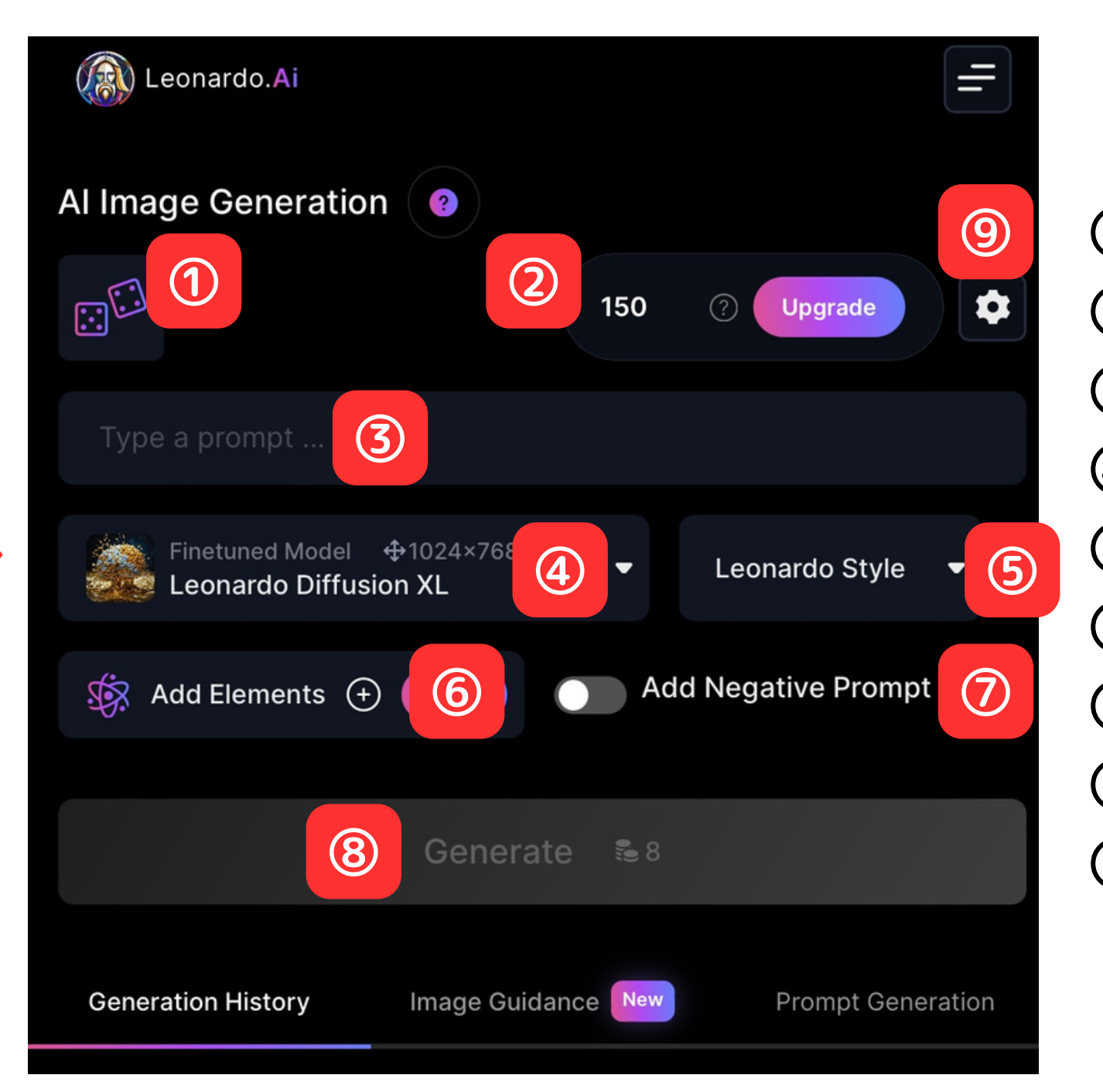

①ランダムにプロンプト自動作成
②トークン残高
③プロンプト入力欄
④モデル選択
⑤レオナルドスタイルの選択
⑥要素の追加
⑦ネガティブプロンプトの有無
⑧プロンプト実行ボタン
⑨パラメータ設定画面へ

## 基本的なパラメータの設定方法(1/2)

#### 前ページの⑨から画像の枚数や縦横比などを設定する。

| Number of Images  | 1 |   |      |        |           | ^  |
|-------------------|---|---|------|--------|-----------|----|
| 1                 | 2 | 3 |      |        | 4         |    |
| 5                 | 6 | 7 |      |        | 8         |    |
| PhotoReal 🎽 🕐     |   |   |      |        |           |    |
| Alchemy 🔽 💣 🤅     |   |   |      |        | (         |    |
| Prompt Magic 2    |   |   |      |        |           |    |
| Public Images   ? | 3 |   |      |        |           |    |
| Image Dimensions  |   |   |      |        |           | ^  |
| 512 × 51:         | 2 |   | 768  | × 768  |           |    |
| 512 × 102         | 4 |   | 768  | × 1024 | 1         |    |
| 1024 × 76         | 8 |   | 1024 | × 102  | 4         |    |
| Advanced Controls |   |   |      |        |           |    |
| 3:4               |   |   |      |        |           | ~  |
|                   |   |   |      | W      | 640<br>↓↑ | рх |
|                   |   |   |      | н      | •<br>832  | рх |
|                   |   |   |      |        |           |    |

**①Number of Images** 一度に生成される画像の数。8枚まで設定可能。 **2**Prompt Magic オンにするとトークンを2倍消費しますが、 クオリティが向上する。 **③Public Images** 生成した画像は全ユーザーに公開されます。 **(4)** Image Dimension 画像サイズの設定。 縦横比(アスペクト比)で設定することも可能。

## 有料プランであればオフにすることで非公開にできます。

## 基本的なパラメータの設定方法(2/2)

### パラメータの設定方法つづき。

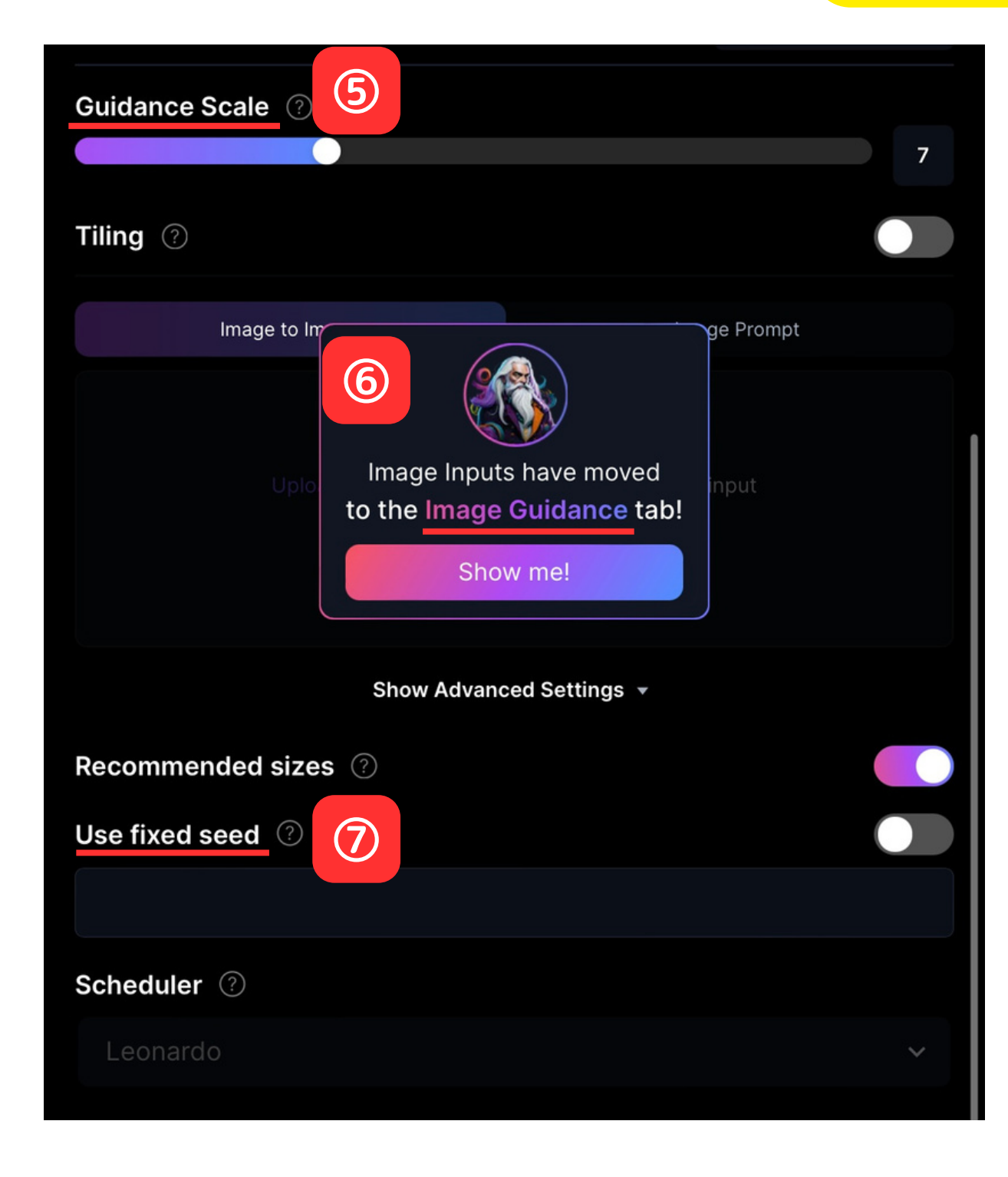

**⑤Guidance Scale** プロンプトの内容に従う強さ。 参考画像をアップロードすることで 類似画像を生成できる機能。 **7**Use fixed seed などに利用する。

# ⑥Image Guidance →使い方は別ページで詳細説明

#### 生成画像一枚ずつに固有のseed値を指定して 画像生成できる機能。全く同じ画像を生成したい時

## プロンプトの書き方と実行

### パラメータの設定が完了したらプロンプトを書く。

| Leonardo.Ai                                        |                                    |
|----------------------------------------------------|------------------------------------|
| Al Image Generation 💡                              |                                    |
|                                                    | 147 ? Upgrade                      |
| yellow train                                       |                                    |
| Finetuned Model $\oplus$ 640×832<br>DreamShaper v7 | <ul> <li>Leonardo Style</li> </ul> |
| Add Elements (+) New                               | Add Negative Prompt                |
| Generate                                           | € 2                                |
|                                                    |                                    |

【実行する】

- 【プロンプトを記述する】 生成したい画像を単語で表現する。 →プロンプトを上手に書くコツは 別ページで詳細説明
- 「Generate」を押して実行する。 実行すると右に表示されている量の トークンを消費する。

## プロンプトの実行結果と保存方法

### プロンプトを実行してから数秒で画像が生成される。

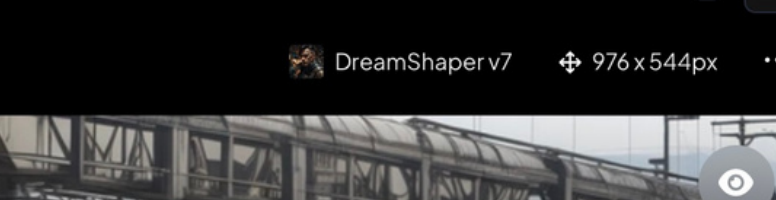

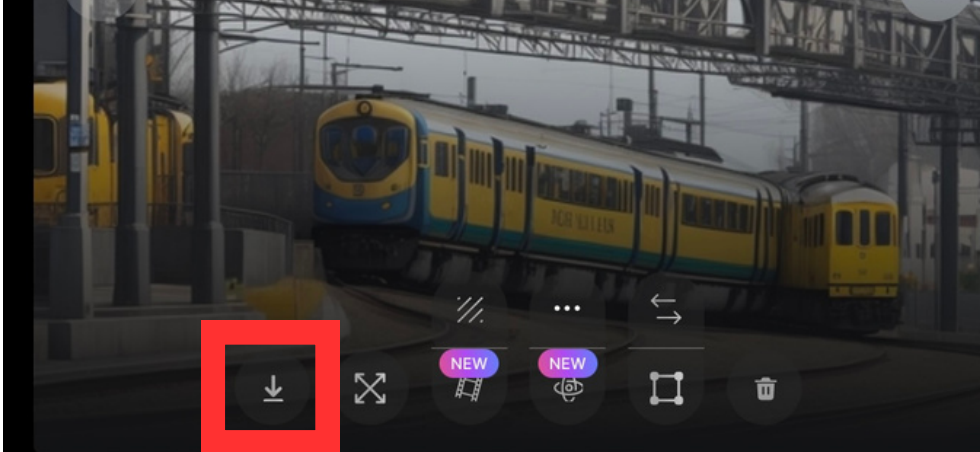

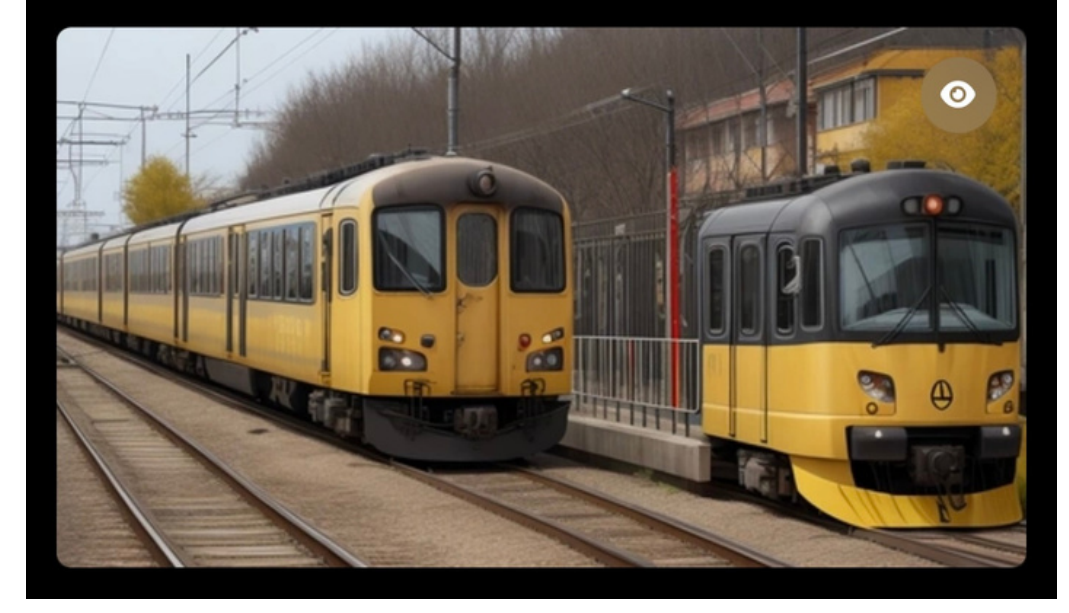

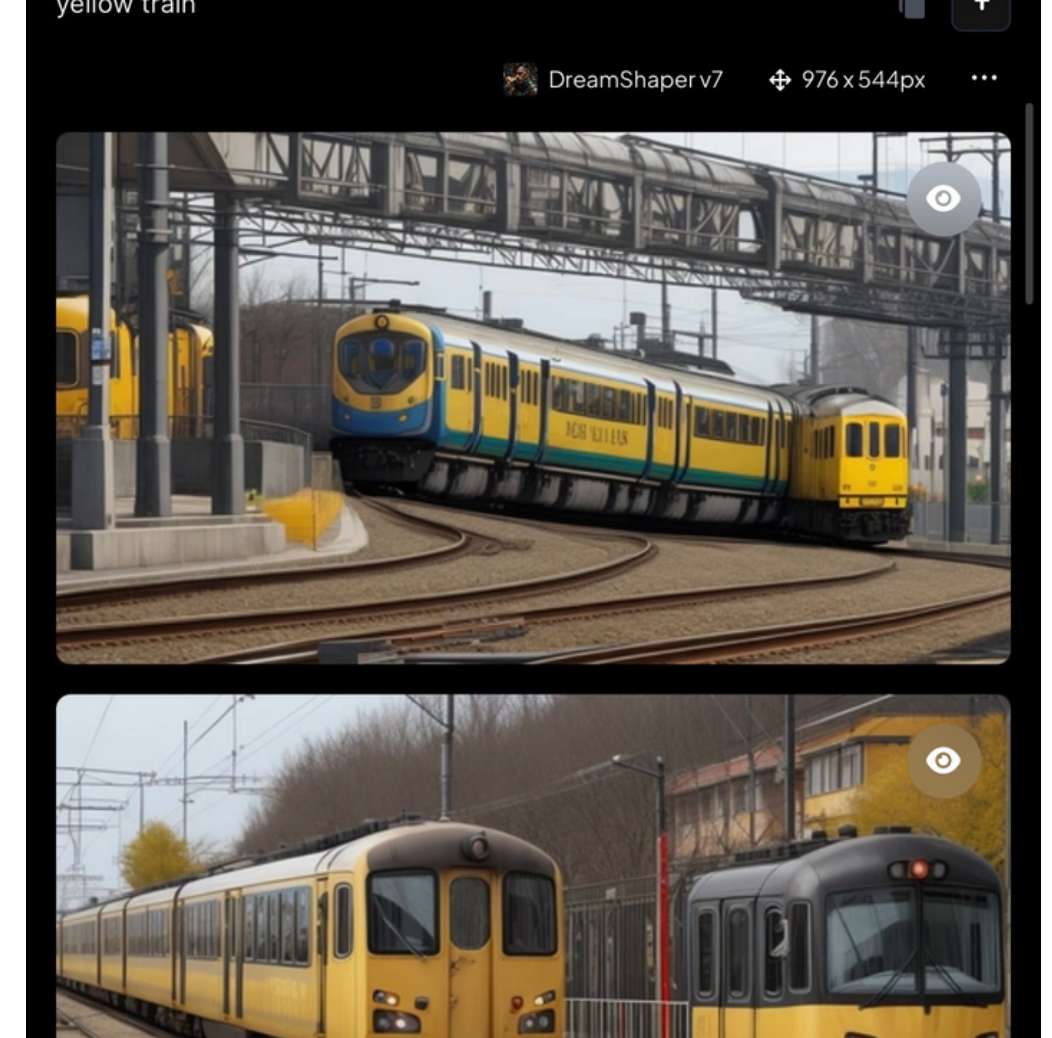

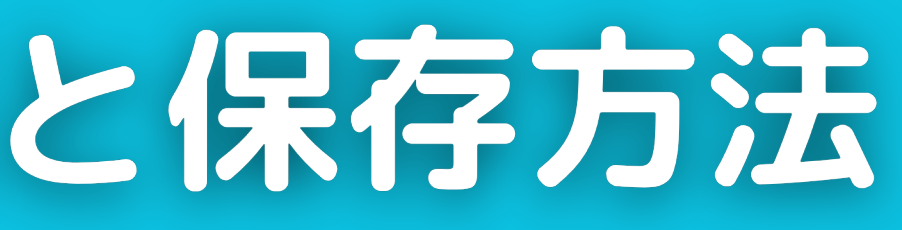

- 保存したい画像をクリックし、 『↓(保存ボタン)』をクリック することで画像を保存できる。
- iPhoneであれば画像を長押しして 保存することも可能。

著作権について

Leonardo.Aiは商用利用可能ですが、既存の著作物との類似性と 依拠性(既存の著作物をもとに創作したこと)に注意は必要!

### ■類似性 AIを利用して画像生成する際、既存の著作物と明らかに 似ていると判断されるものは商用利用不可。

### **依**拠性 AIを利用して画像生成する際、プロンプトに既存の著作 物を入力した場合は商用利用不可。

## 第三

# 画像生成のコッ

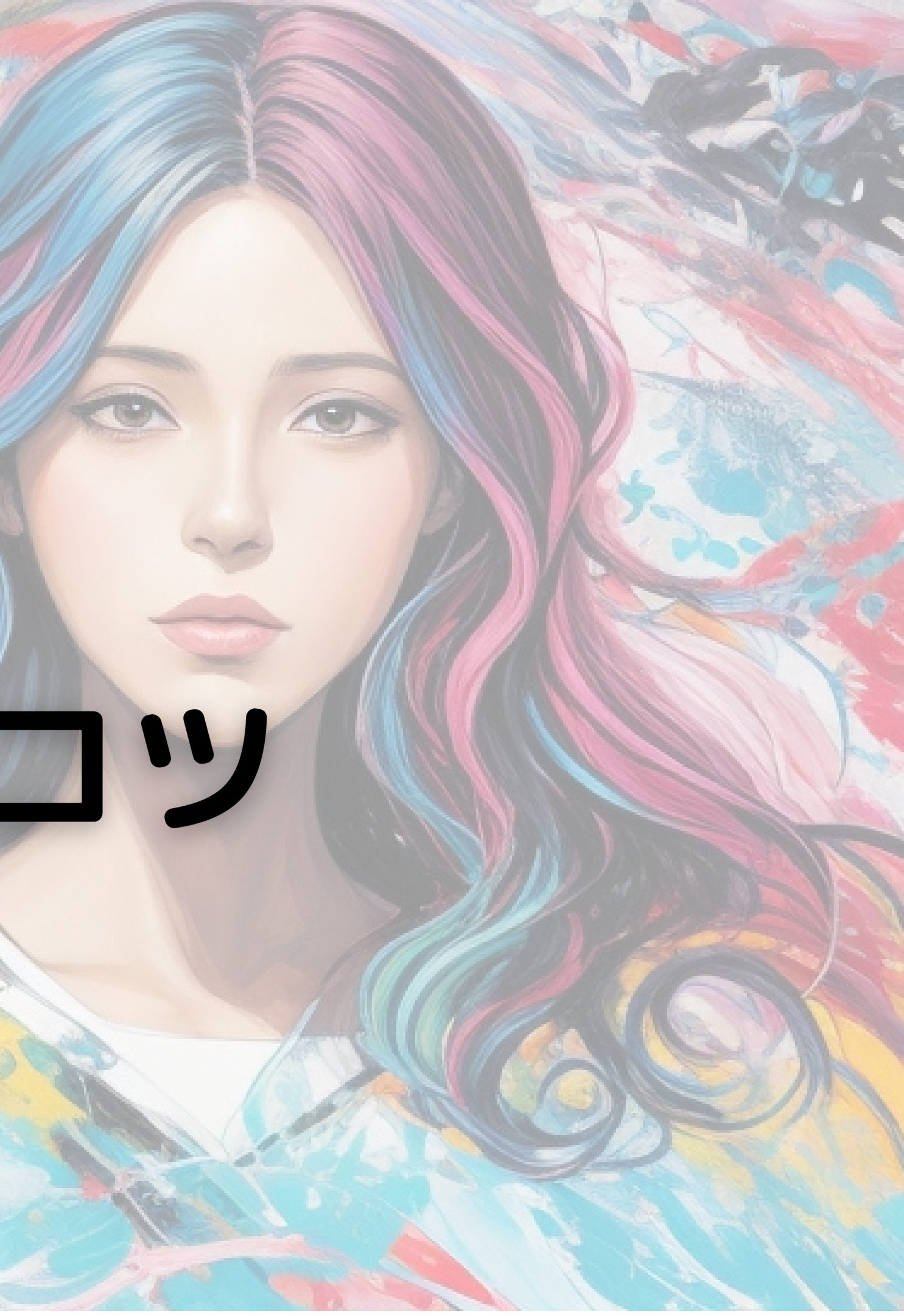

## プロンプト記述のコツ(1/3)

#### 絶対的なお作法は無いですが 一般的に知られているコツを紹介

### ①先頭の方にある単語が優先される。

### 作成したい画像の主題を先頭に記述する。 後方にあるほど影響力が小さくなる。

### 例)犬を描きたい場合

dog, running, anime, realistic

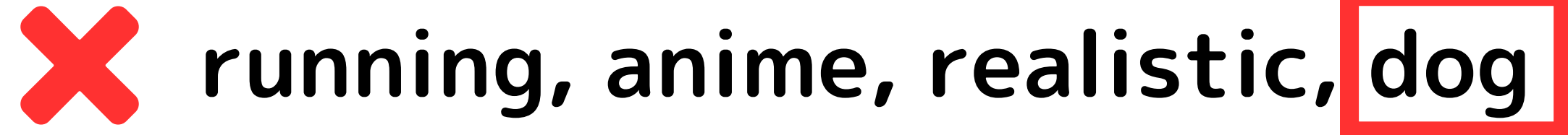

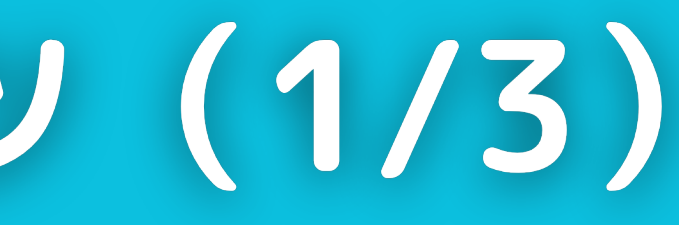

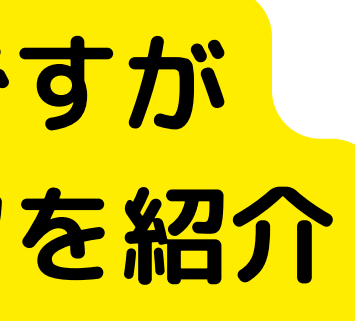

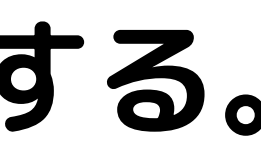

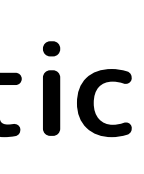

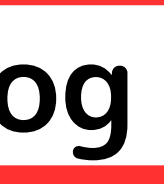

## プロンプト記述のコツ(2/3)

#### 絶対的なお作法は無いですが 一般的に知られているコツを紹介

#### ②具体的に記述する。

### 主語と述語を明確に書く。 補足したい情報は形容詞などで明確に書く。

### 例)公園でコーヒーを飲みながら座っている女性

Woman sitting in park with coffee

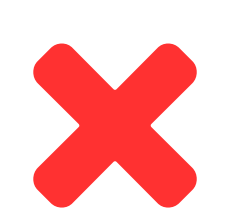

Woman, park, coffee

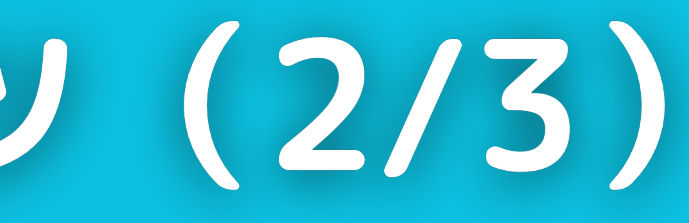

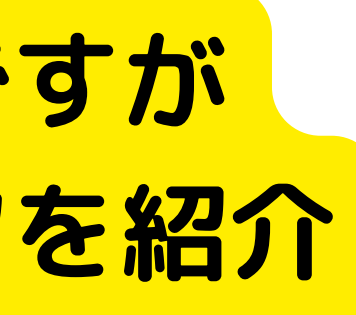

## プロンプト記述のコツ(3/3)

#### 絶対的なお作法は無いですが 一般的に知られているコツを紹介

#### ②ワード毎にカンマで区切る。

### 単語や文章の区切りにはカンマを記述する。 スペースなどで区切るよりも効果的だと言われている。

### 例)猫と男性を描く場合

Cute cat, Men

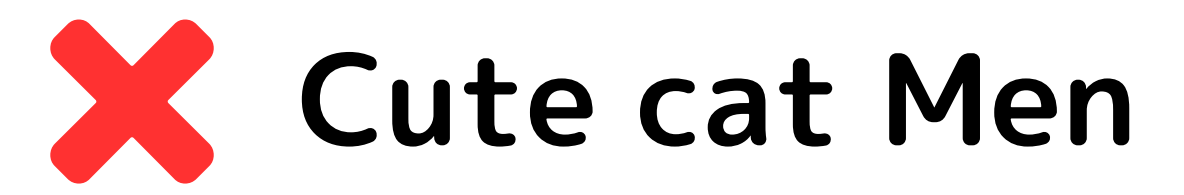

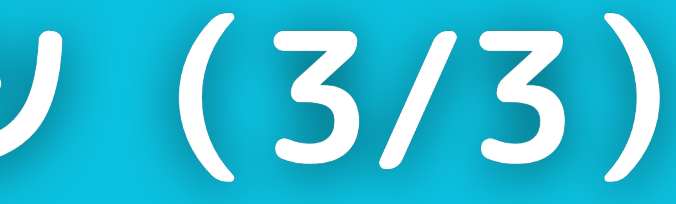

ネガティブプロンプトの書き方

#### 画像に含めたくないモノを入力する。

| Leonardo.Ai                                |            |                  | _  |
|--------------------------------------------|------------|------------------|----|
| Al Image Generation 📀                      |            |                  |    |
|                                            | 150        | ? Upgrade        |    |
| yellow train                               |            |                  |    |
| Type what you don't want to see<br>prompt) | in the ima | ge (a negative   |    |
| Finetuned Model<br>DreamShaper v7          | 7          | Leonardo Style   | •  |
| Add Elements 🕂                             | Ad         | d Negative Promp | ot |
| Genera                                     | ite 💈 2    |                  |    |

例えば、 生成した画像に不要な「鳥」が描かれていた場合、 ネガティブプロンプトに「bird」を入力して実行す ると、鳥を描かないように画像生成がされる。

### ① 「Add Negative Prompt」をオン ②表示された入力欄に記述する。

## 生成した画像の編集(1/5)

#### 生成した画像を編集する機能がある。

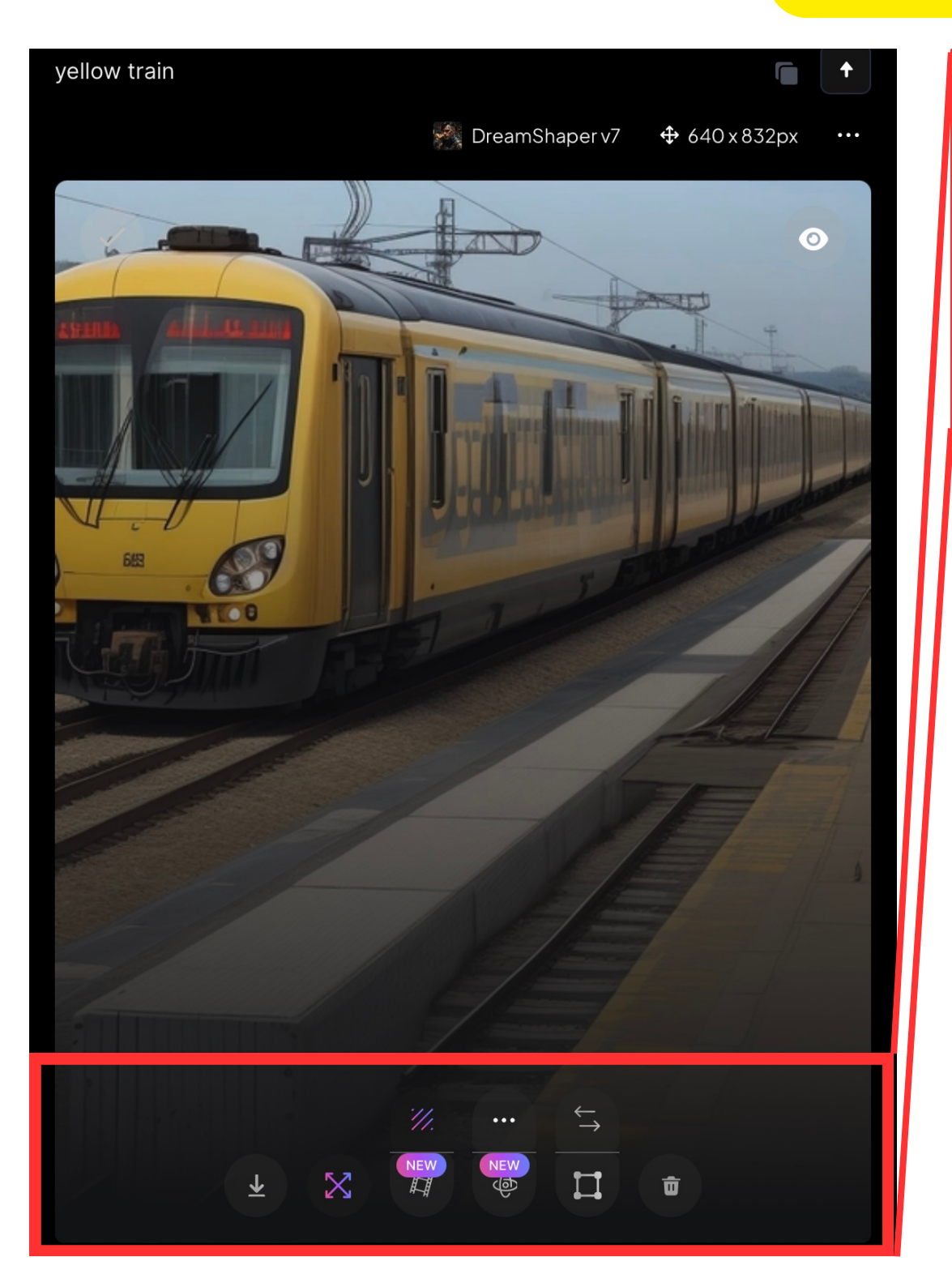

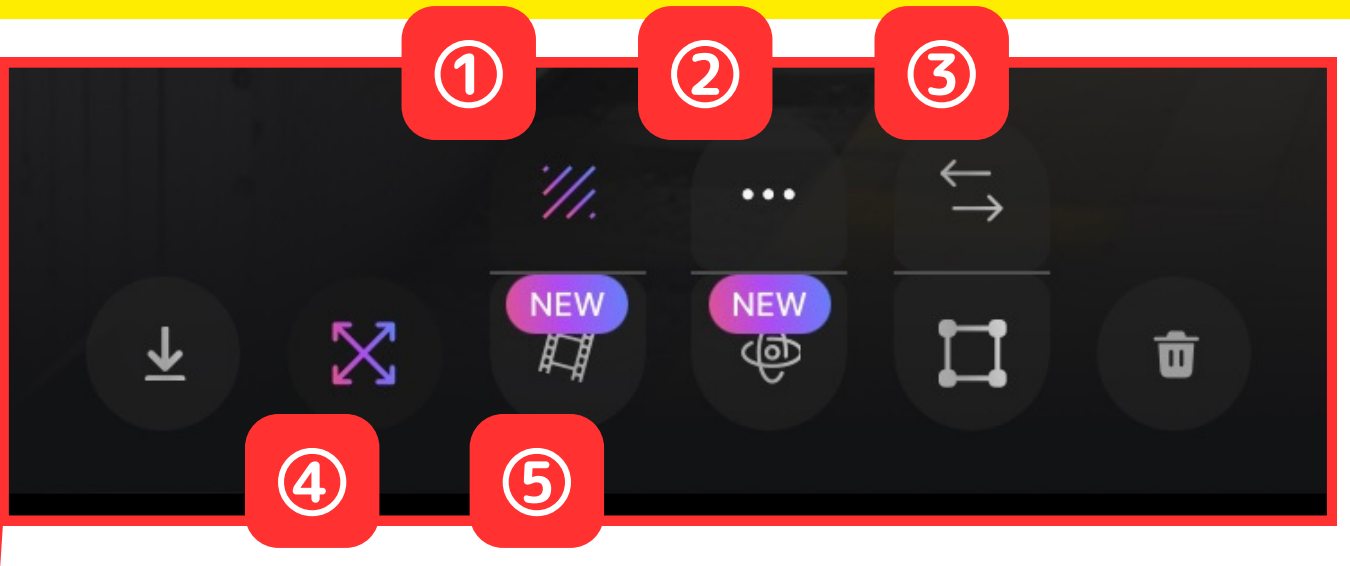

①背景削除 ②アップスケール(高画質化) ④ズームアウト ⑤image to motion (動画生成)の インプットにする

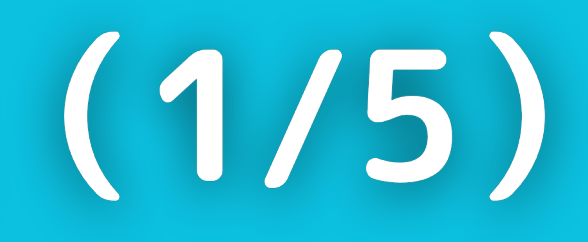

## ③image to imageのインプットにする

### 生成した画像の編集(2/5)

#### 編集した画像の確認方法。

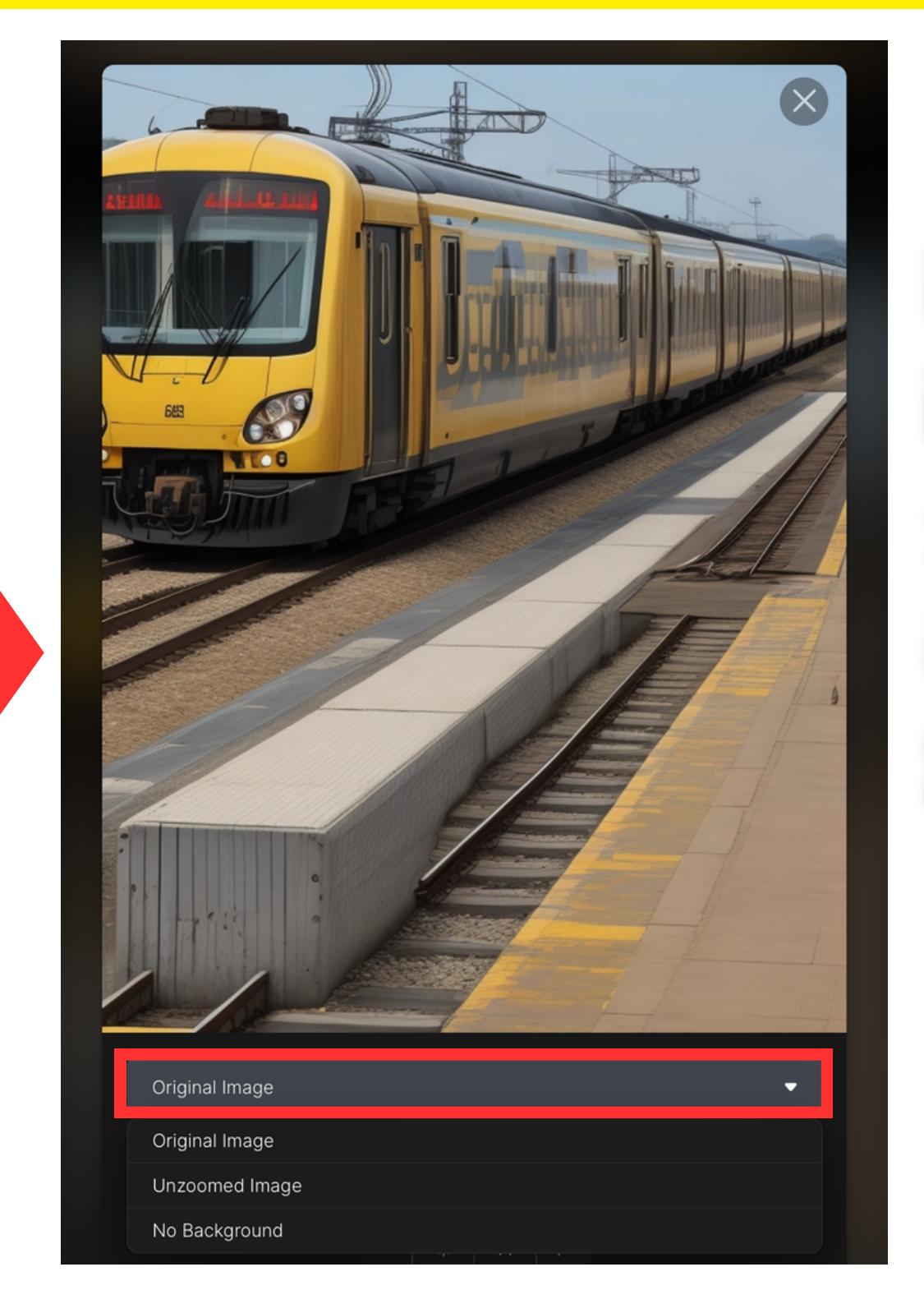

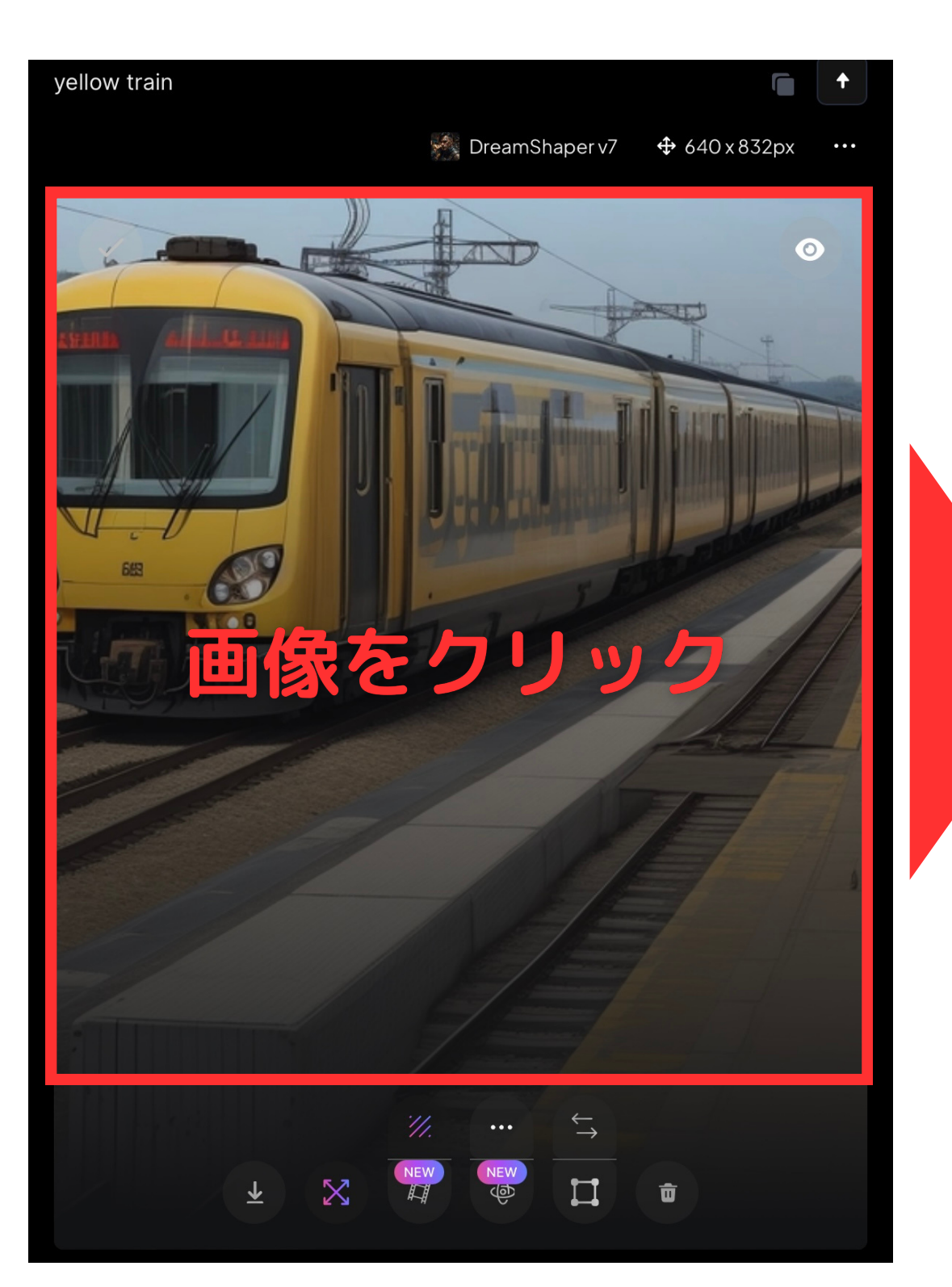

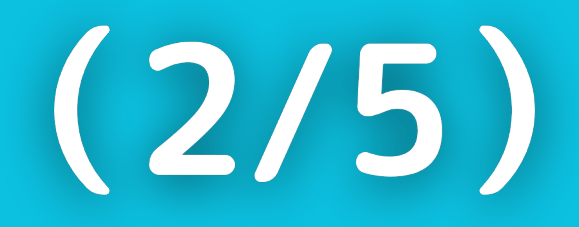

#### 前ページの方法で編集した 画像は、 元画像をクリックすることで 表示されるプルダウンから確 認できる。

### 生成した画像の編集(3/5)

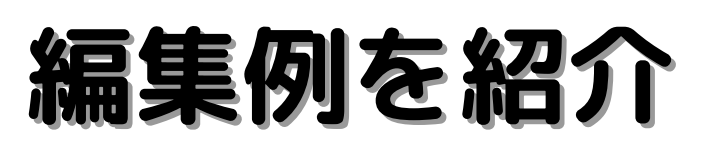

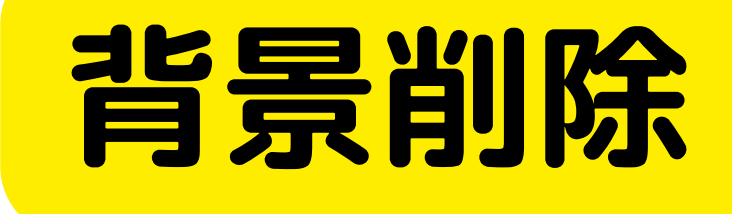

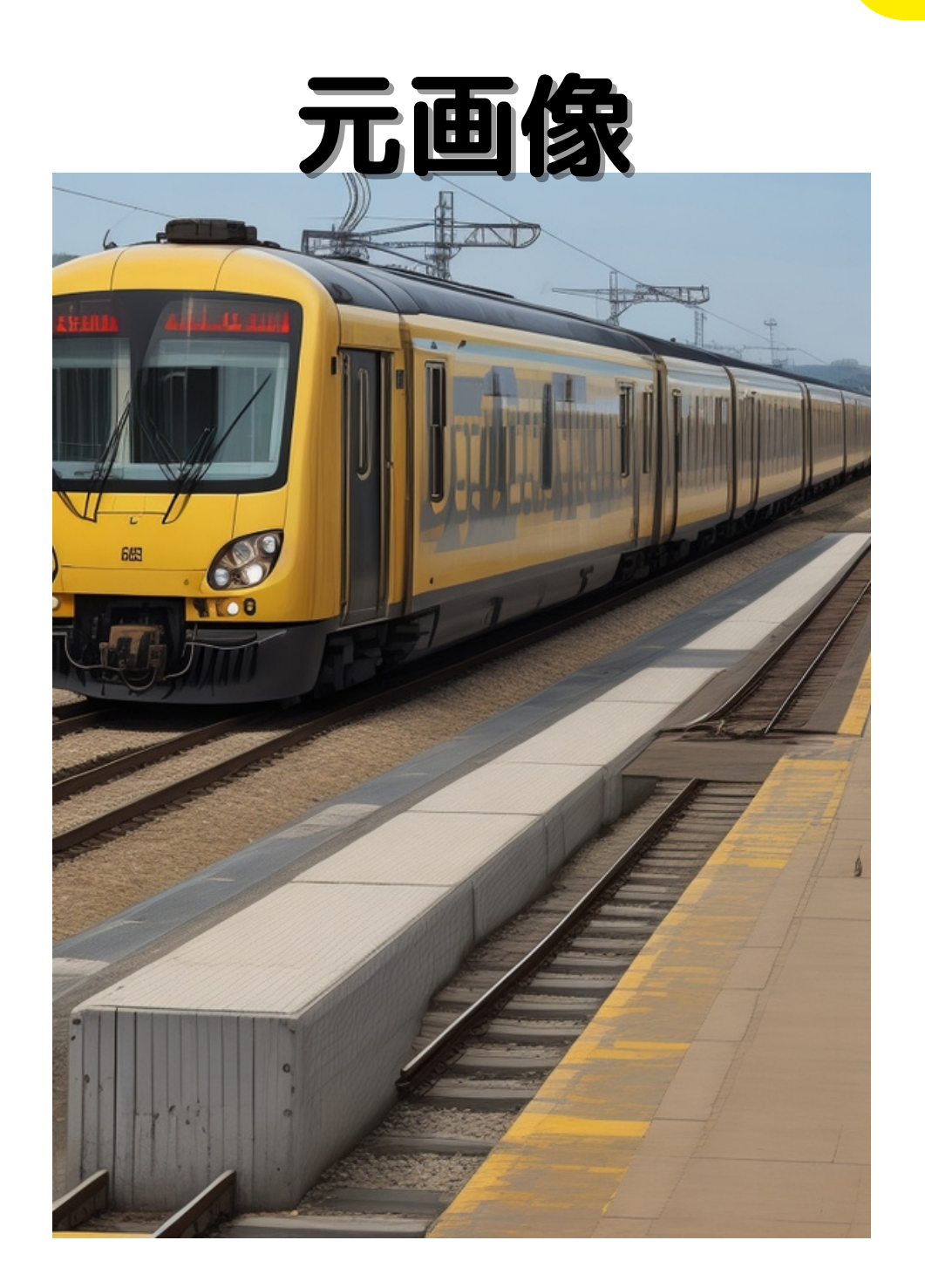

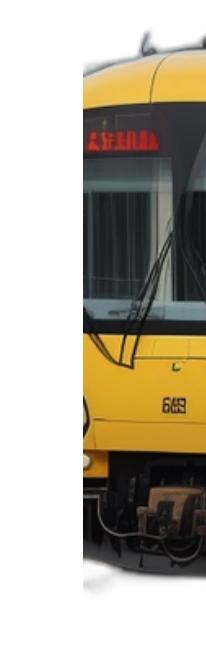

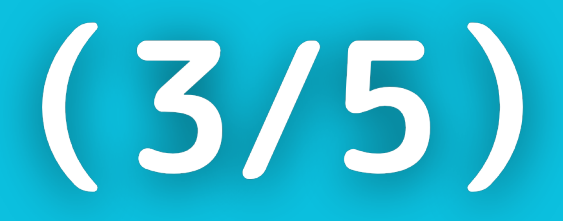

#### 出力画像

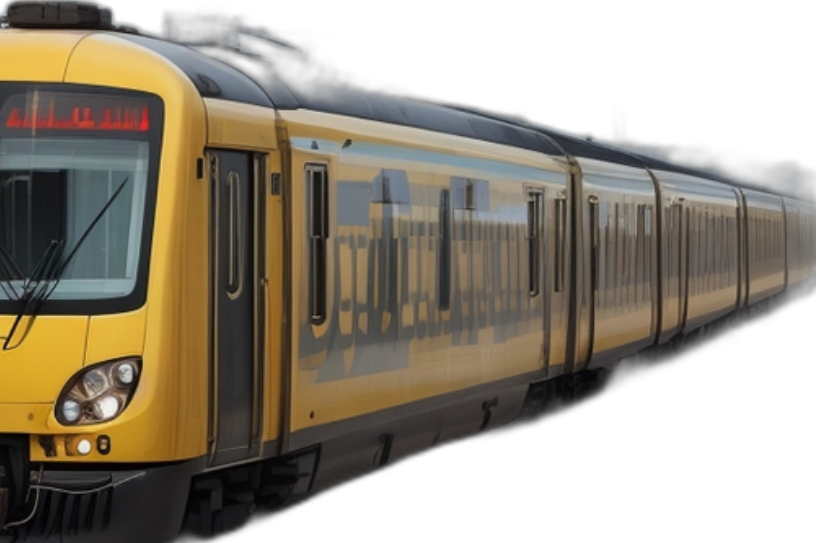

### 生成した画像の編集(4/5)

編集例を紹介
ズームアウト

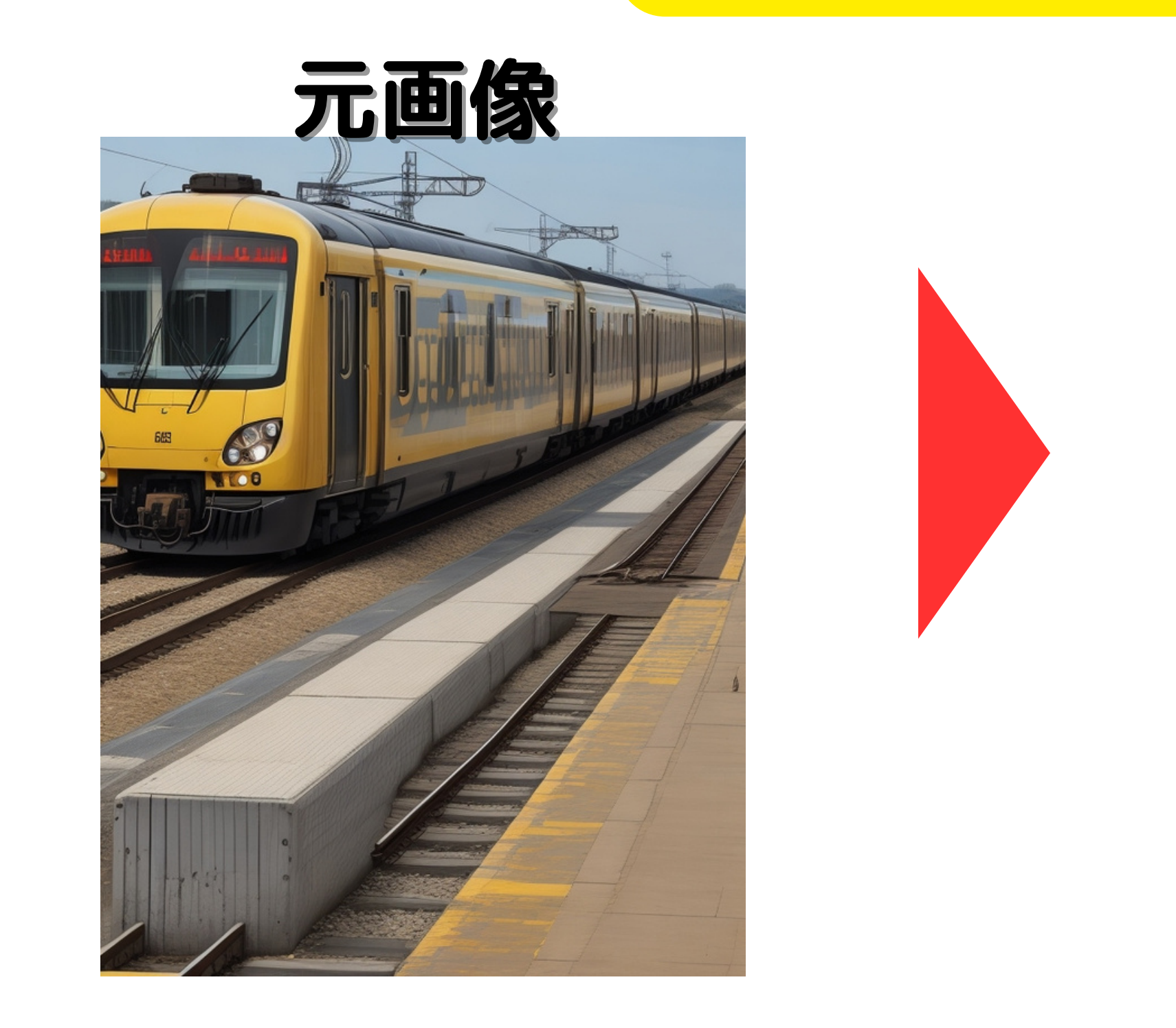

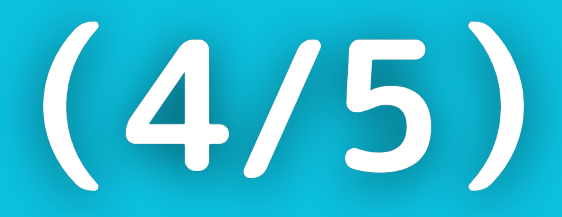

#### 出力画像

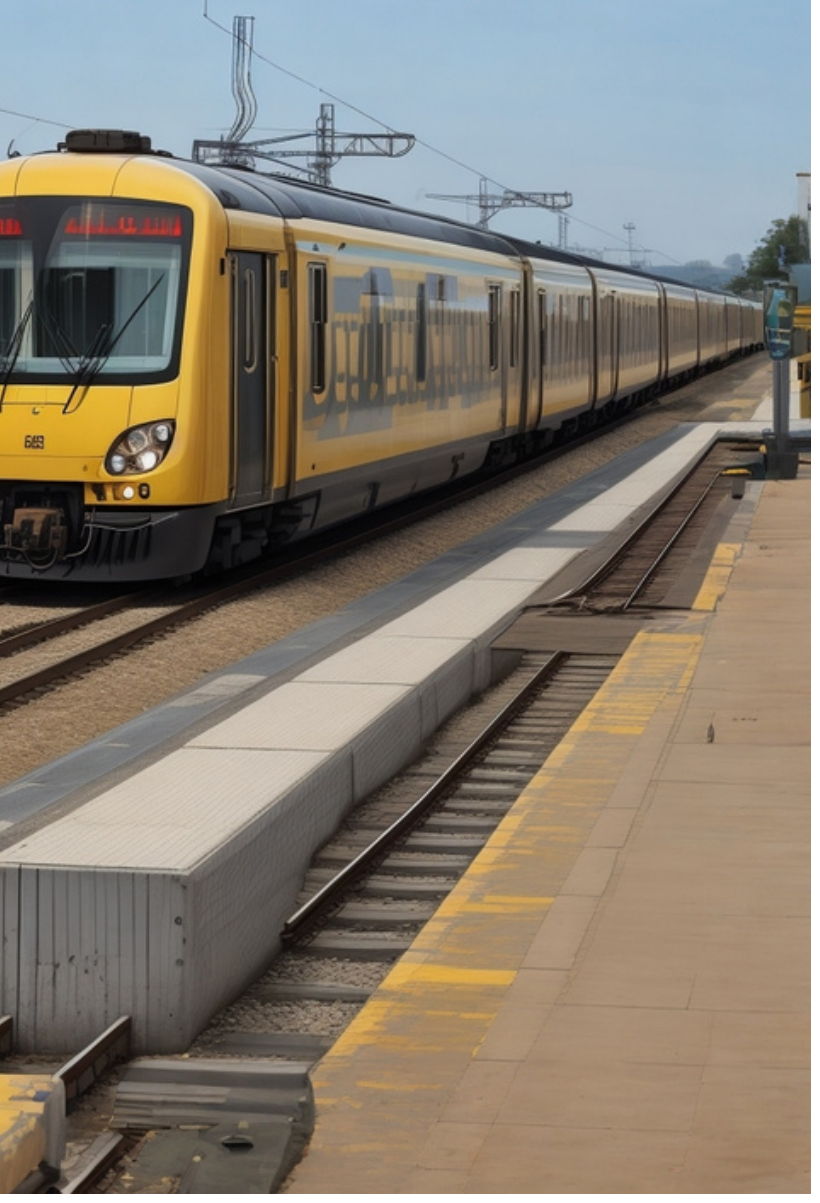

### 生成した画像の編集(5/5)

編集例を紹介アップスケール

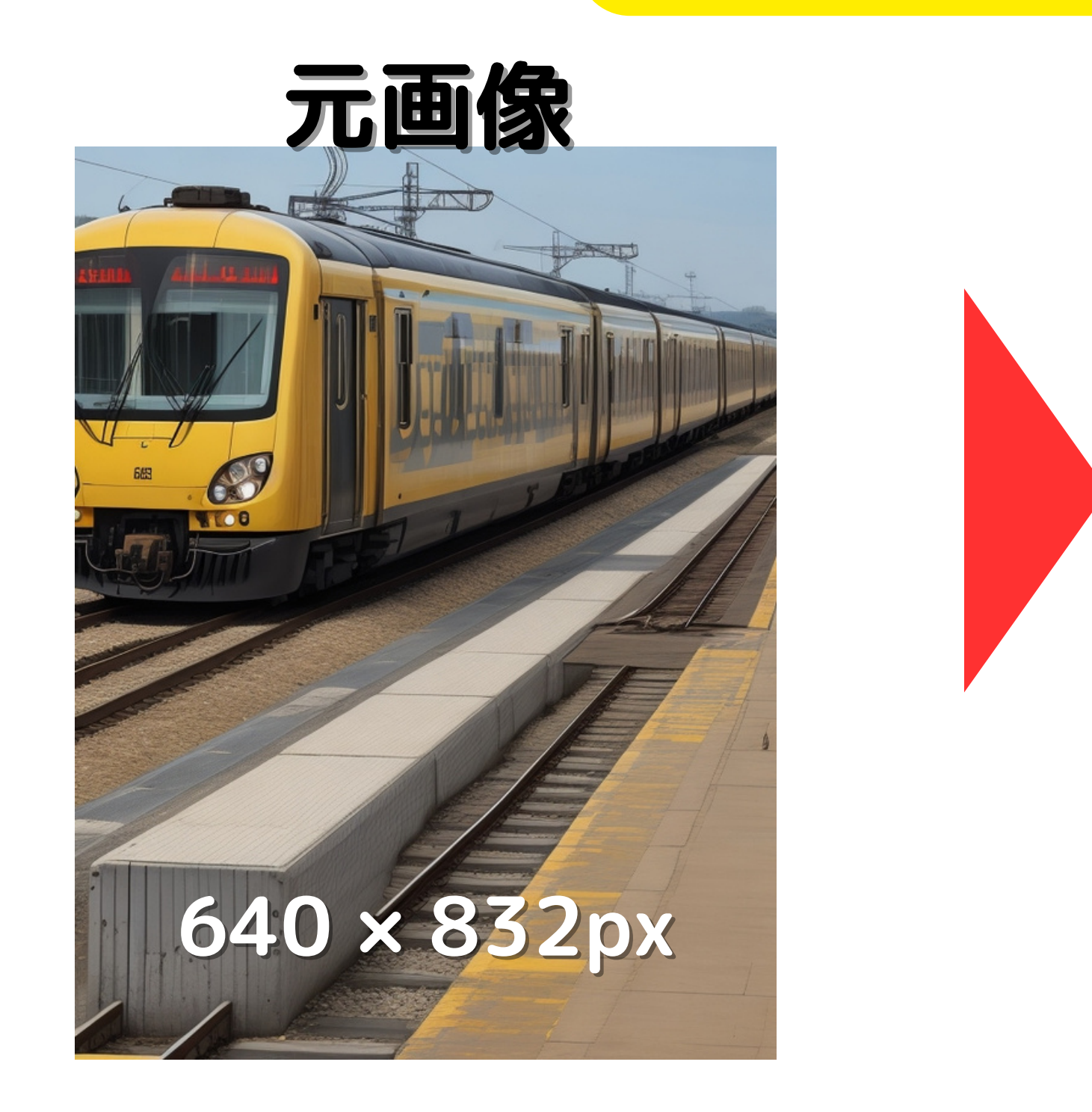

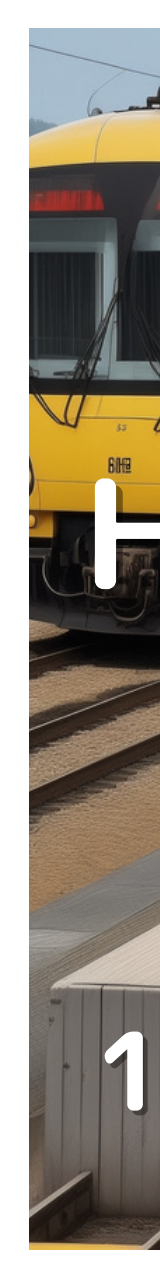

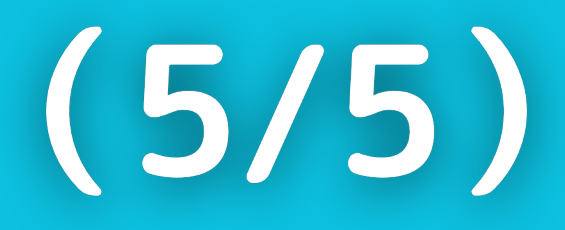

### 出力画像

## HD Smooth

### Upscale

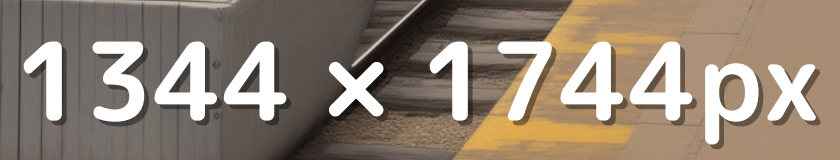

画像をインプットにする方法(1/2)

#### 参考にしたい画像がある場合 (image to image)

設定画面から「Show me!」を 押して画像をアップロード できるようにする。

| Guidance Scale ②  |                          |           |
|-------------------|--------------------------|-----------|
|                   |                          | 7         |
| Tiling ⑦          |                          |           |
| Image to Im       |                          | ge Prompt |
|                   |                          |           |
| Uplo              | Image Inputs have moved  | input     |
|                   | Show me!                 |           |
|                   | Show Advanced Settings 👻 |           |
| Recommended sizes | ?                        |           |
| Use fixed seed ②  |                          |           |
|                   |                          |           |
| Scheduler ?       |                          |           |
| Leonardo          |                          | ~         |

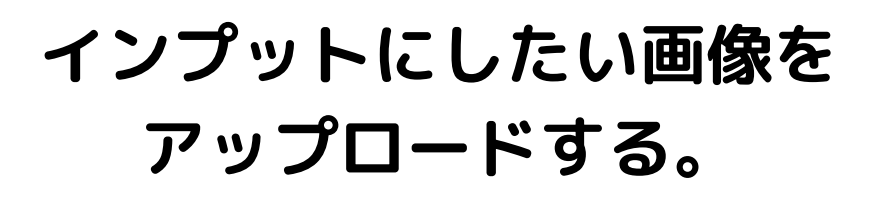

| 150                                                                                | ⑦ Upgrade          |  |  |
|------------------------------------------------------------------------------------|--------------------|--|--|
| yellow train                                                                       |                    |  |  |
| Finetuned Model $\oplus$ 640×832 Finetuned Model $\bigcirc$ TreamShaper v7         | Leonardo Style 🔻   |  |  |
| Add Elements 🕂 New 🔿 Add                                                           | dd Negative Prompt |  |  |
| Generate 👼 2                                                                       |                    |  |  |
| Generation History Image Guidance New                                              | Prompt Generation  |  |  |
| Leverage images & photos to guide your generations. Upload an image to get started |                    |  |  |
| 1 Image Input                                                                      |                    |  |  |
| Line of the started<br>PNG, JPG or WEBP up to 5MB                                  |                    |  |  |
| Select from Recent Images                                                          | •                  |  |  |

画像がアップロードされたこと を確認し、「Strength」で 画像の影響度合いを指定する。

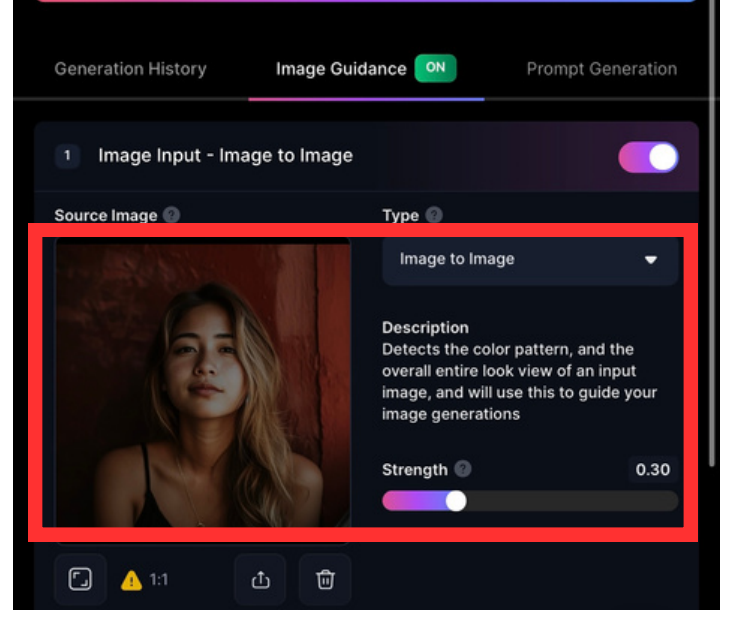

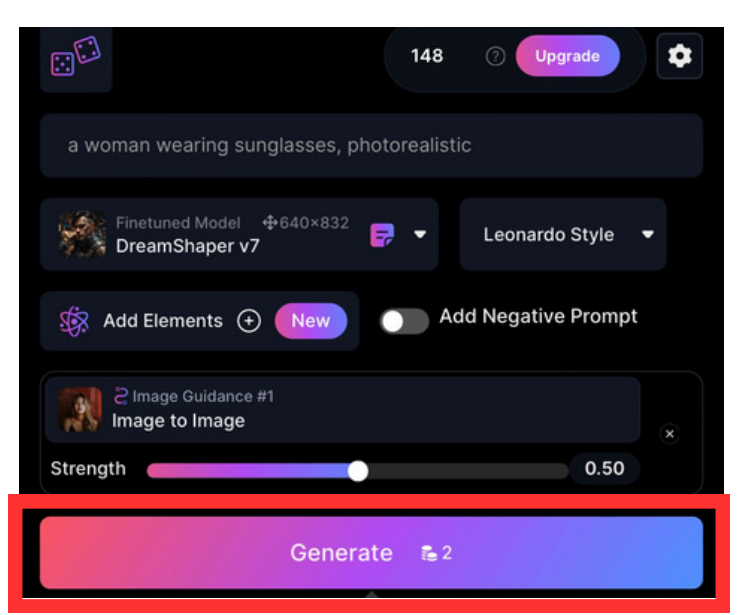

#### 次のページ

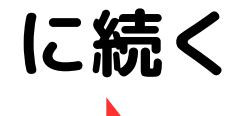

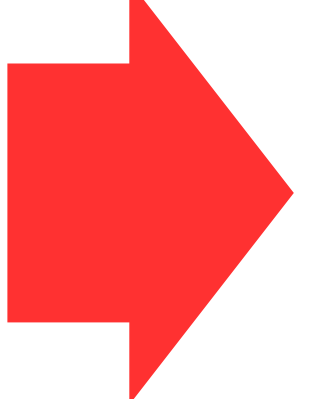

画像をインプットにする方法(2/2)

#### アップロードした画像とプロンプトから画像が出力される。

#### アップロードした画像

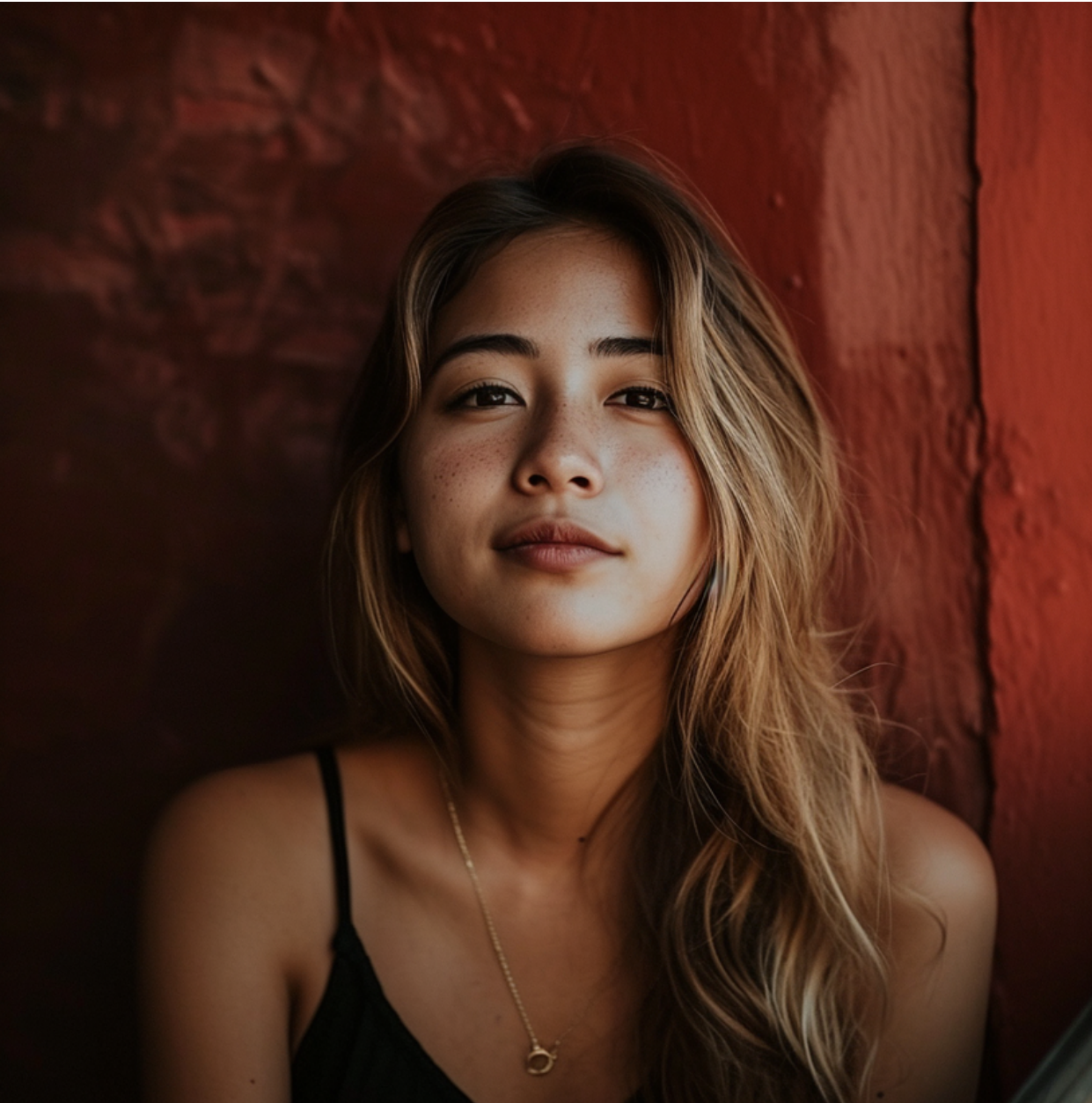

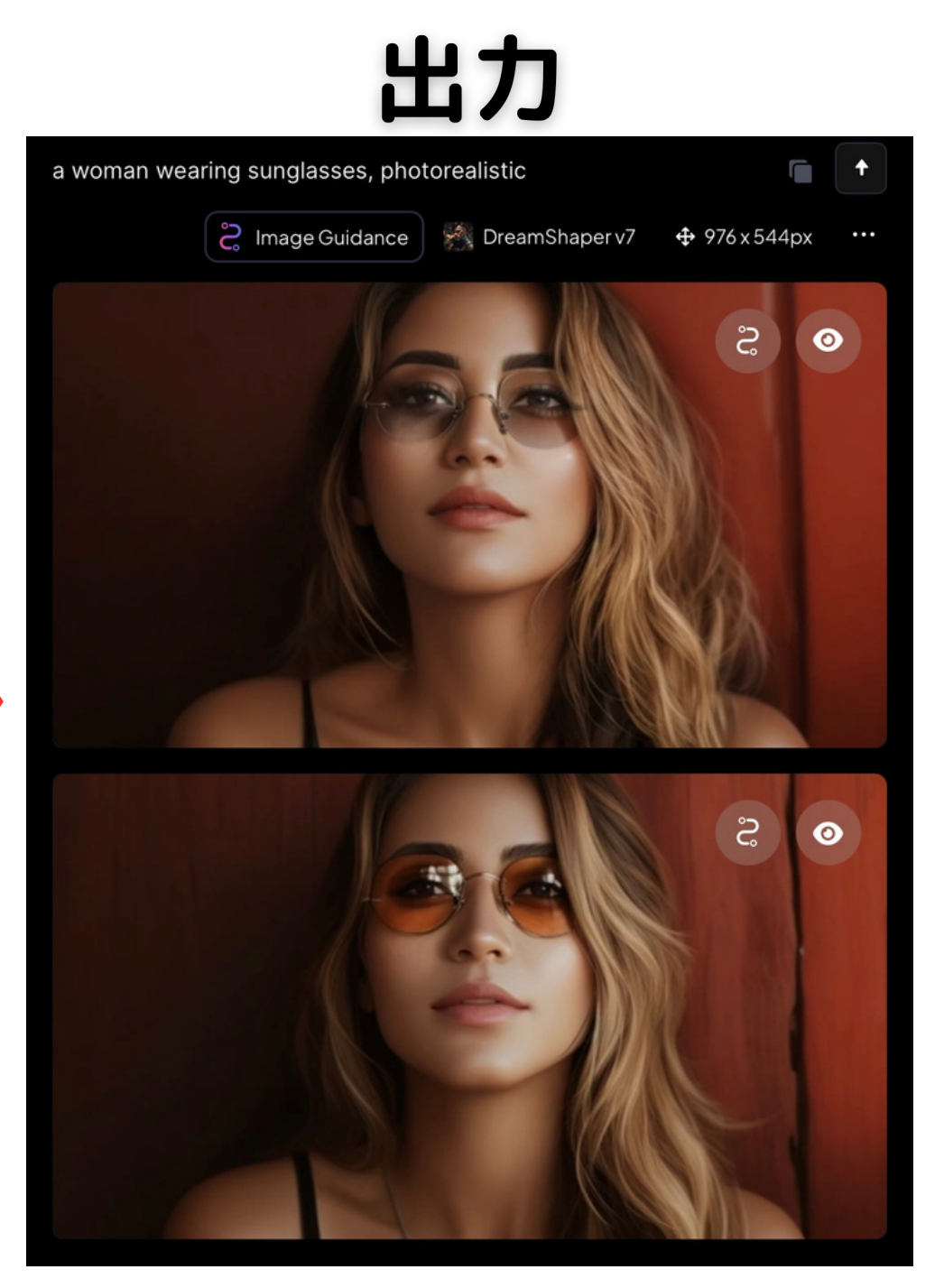

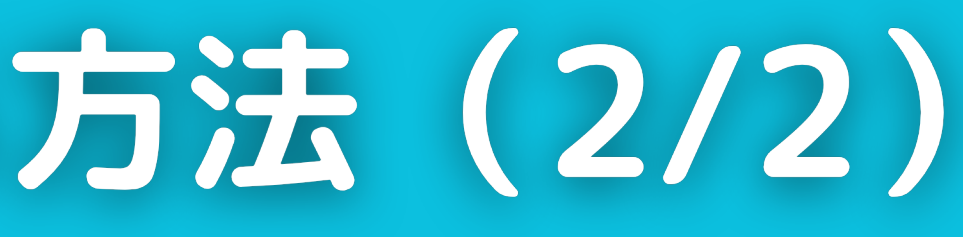

#### 例)プロンプト

#### a woman wearing sunglasse, photorealistic

- ・参考画像とは異なる縦横比を 指定することも可。
- ・また、通常通り生成する画像数 は設定可。

※インプットにする画像の 著作権には注意が必要。

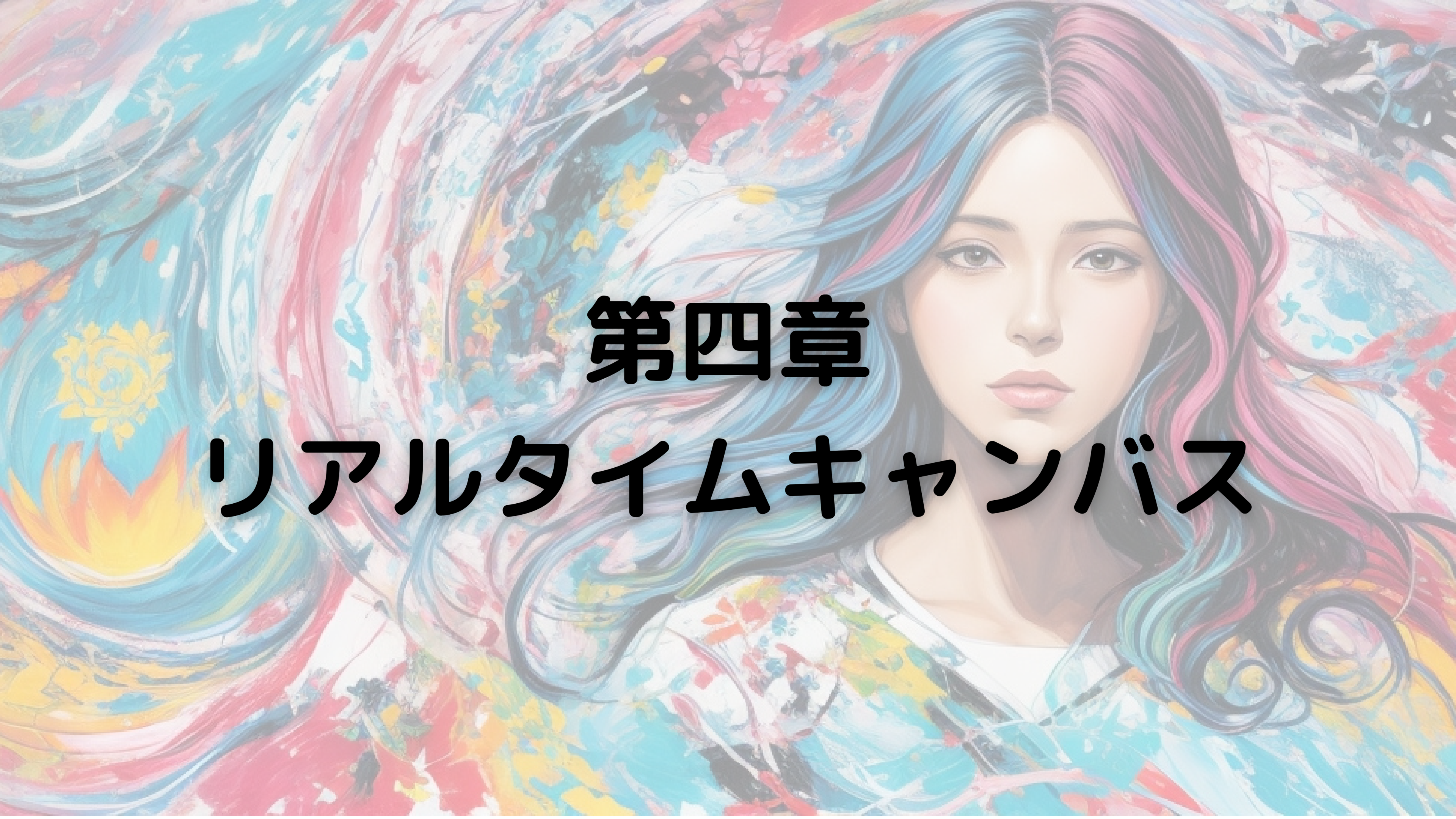

リアルタイムキャンバスの使い方 (1/6)

#### 手書きで描くラフ画から画像生成する機能

#### ホーム画面から 「Realtime Canvas」を押す。

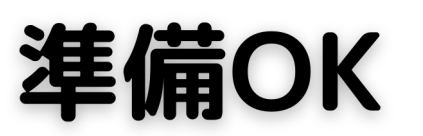

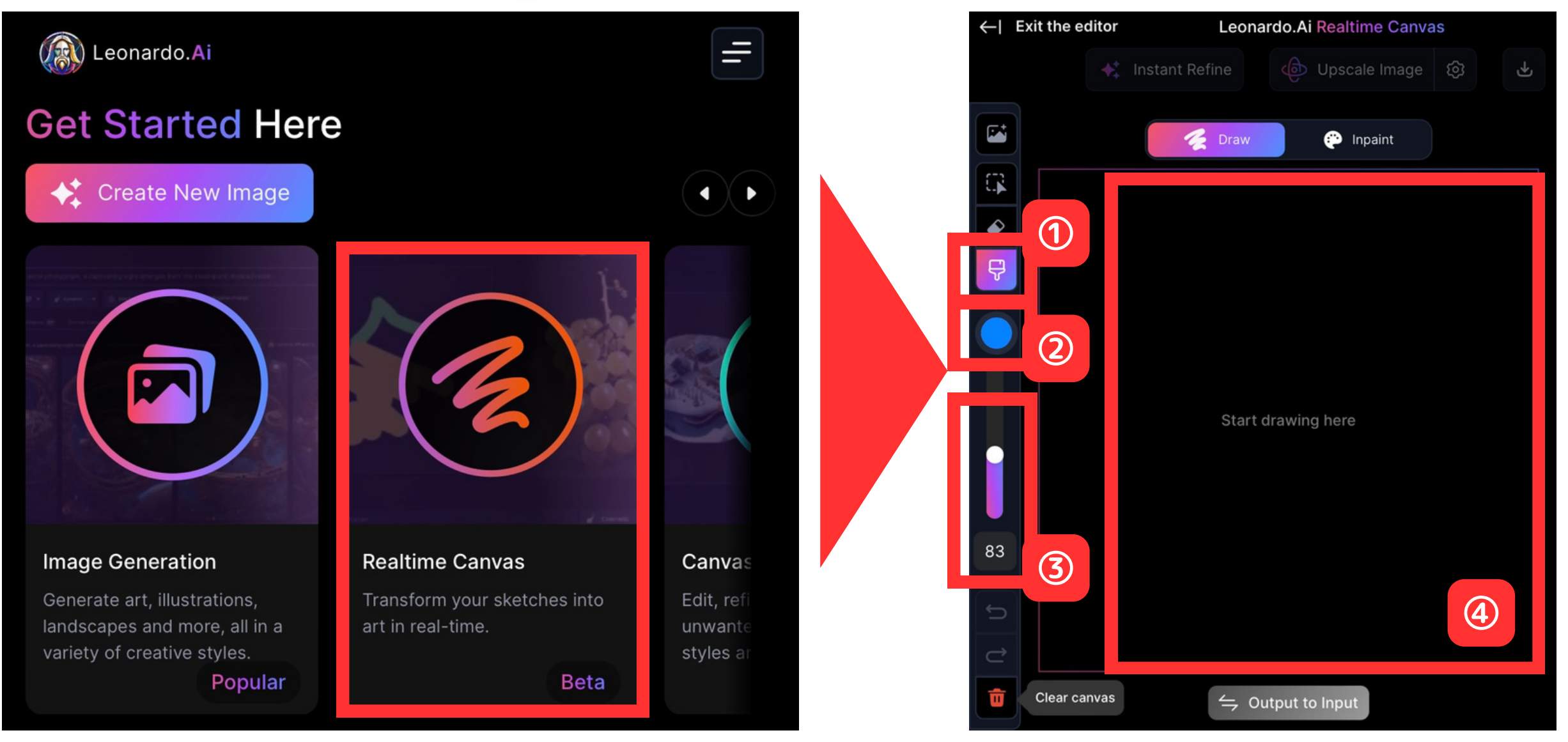

#### 使い方の流れ ①ブラシを選択 ②ブラシの色を選択 ③ブラシの大きさを指定 ④手書きで絵を描く ⑤AIがリアルタイムで画像 生成

リアルタイムキャンバスの使い方(2/6)

#### 実際に描いてみよう!体感0.1秒で生成!

#### 色とブラシを指定したら 描いてみよう!

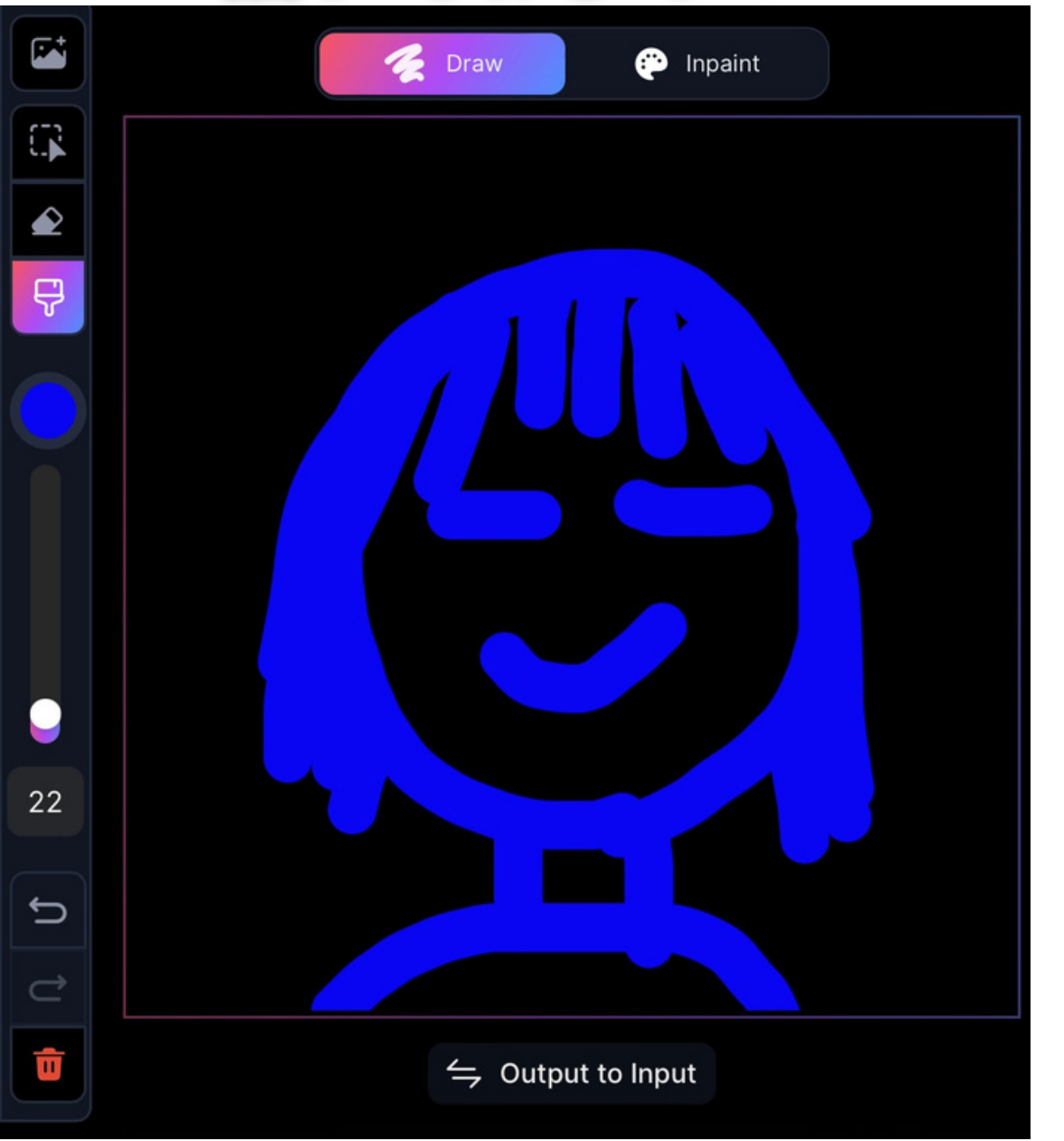

リアルタイムで画像が 生成されていきます!

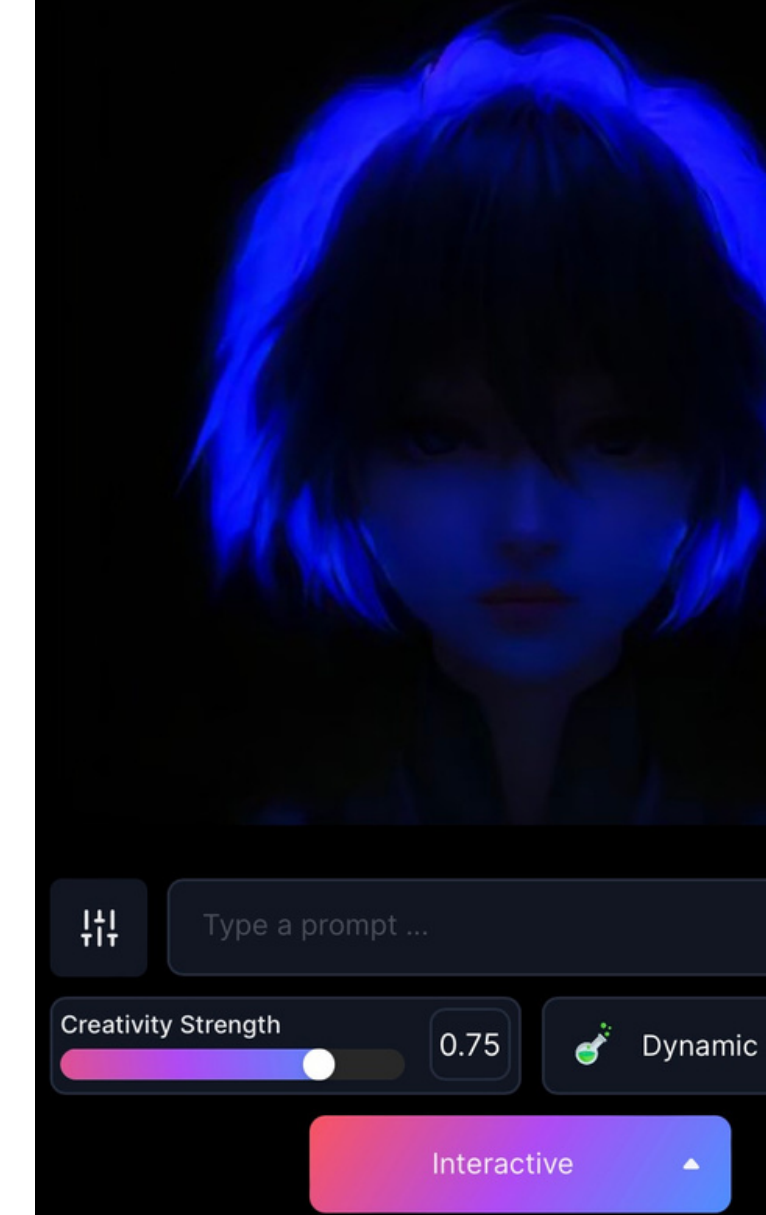

リアルタイムで絵が 変化するので、 お絵描き感覚で楽しめます! 大きくはっきりと描くのが ポイント!

リアルタイムキャンバスの使い方(3/6)

#### 画風を変えてみよう!

#### 生成結果

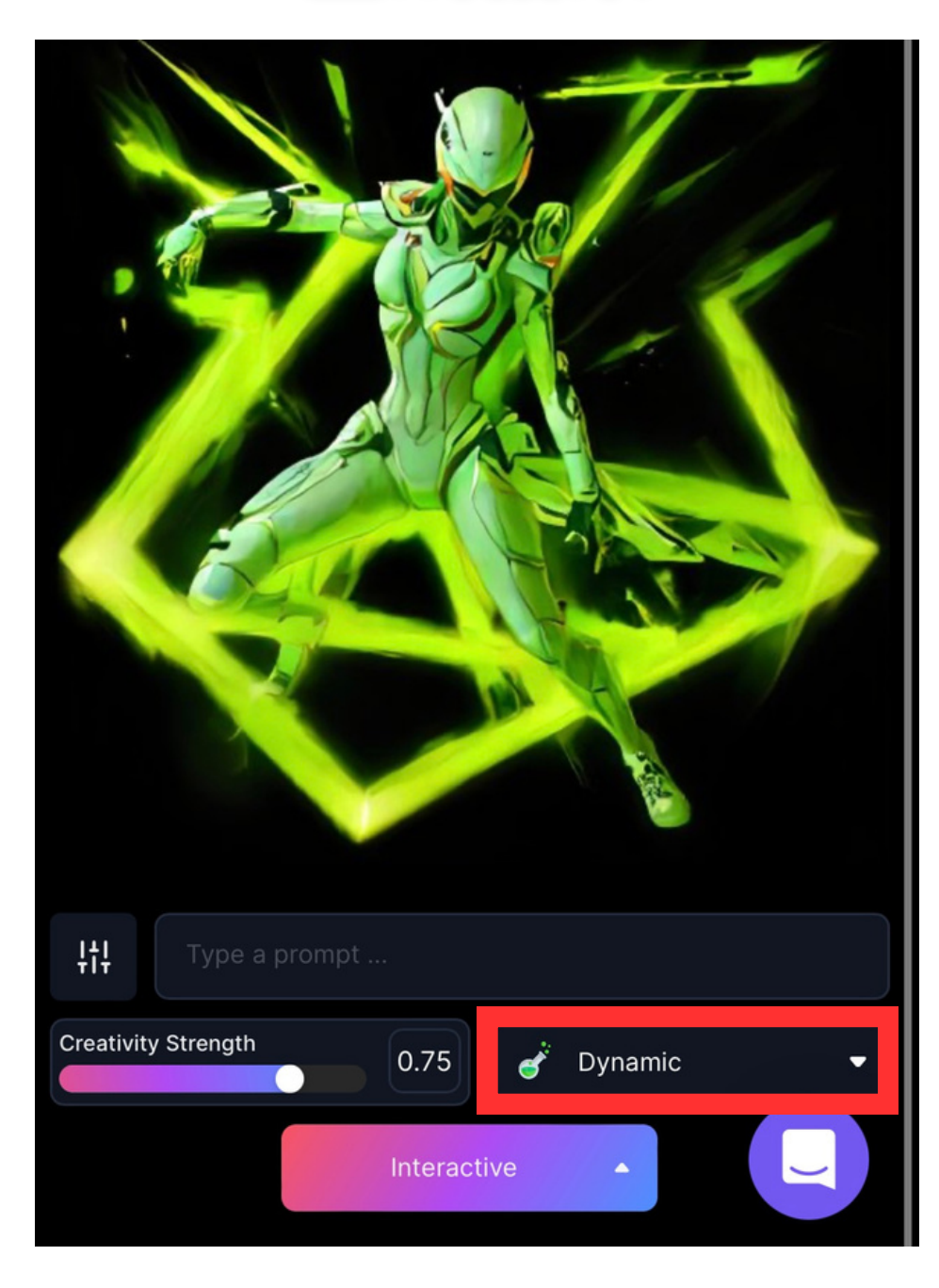

#### 手書きの絵

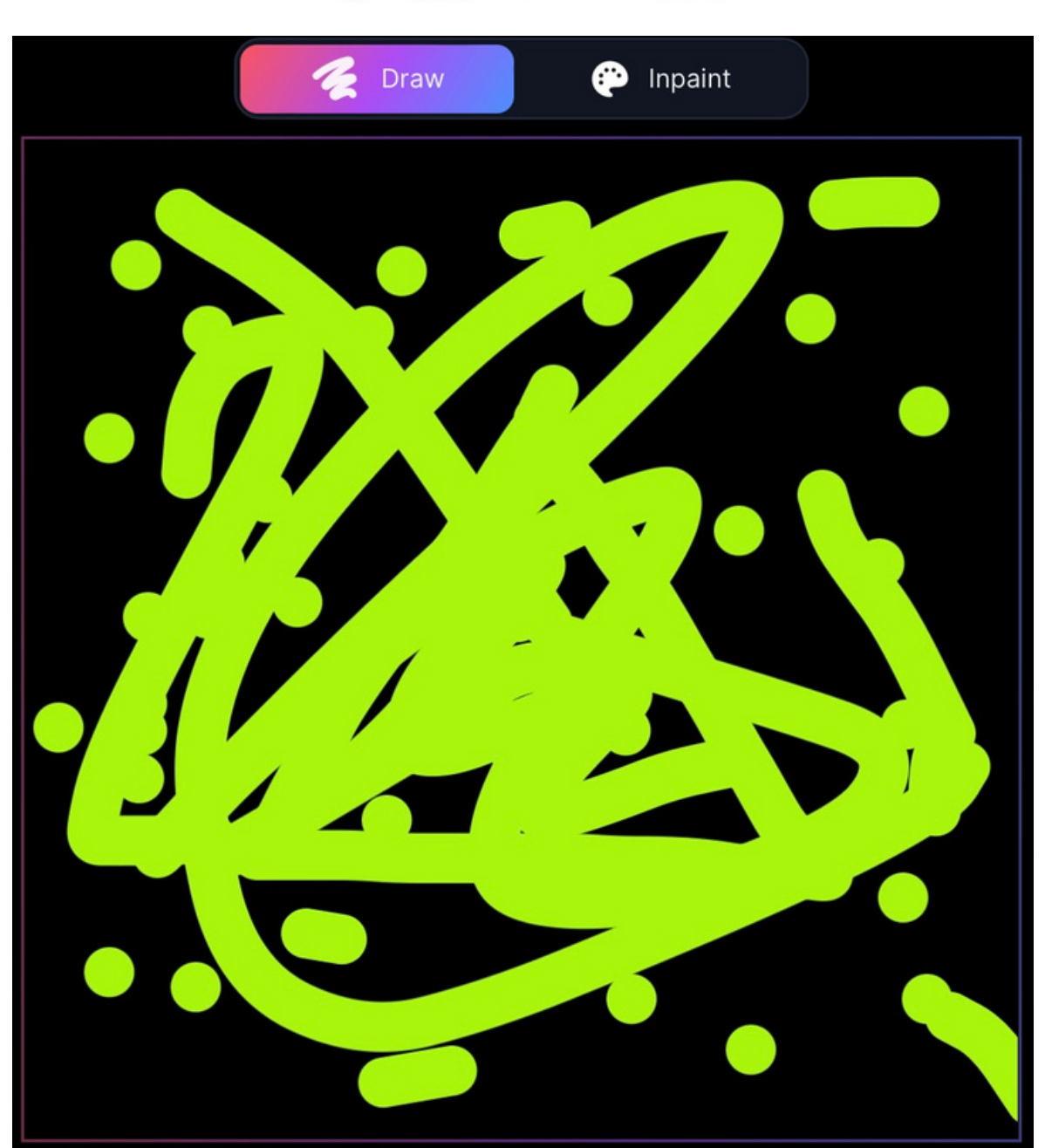

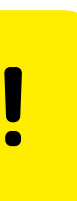

#### 生成結果の下に表示されている プルダウンから、 画風を変えることができる!

次ページでは、 同じ手書きの絵のまま、 画風を変更した時の結果を 紹介する。

リアルタイムキャンバスの使い方 (4/6)

#### 画風を変更した時の生成結果!

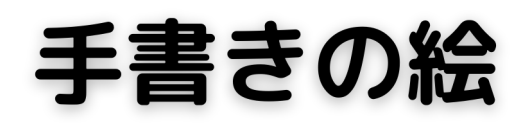

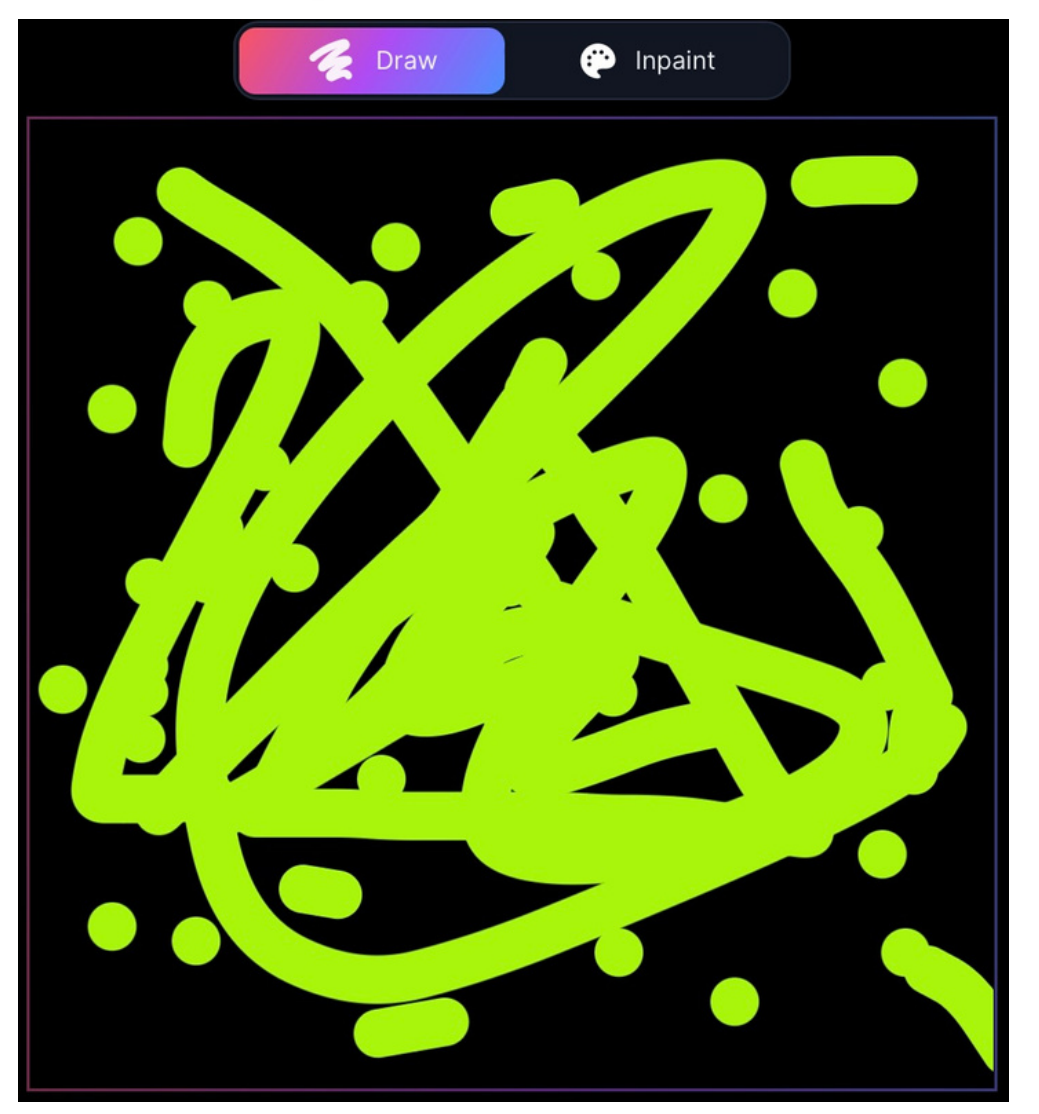

#### anime

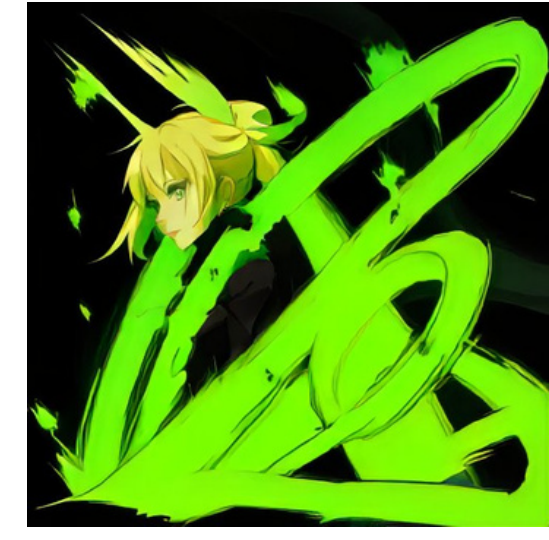

#### Cinematic

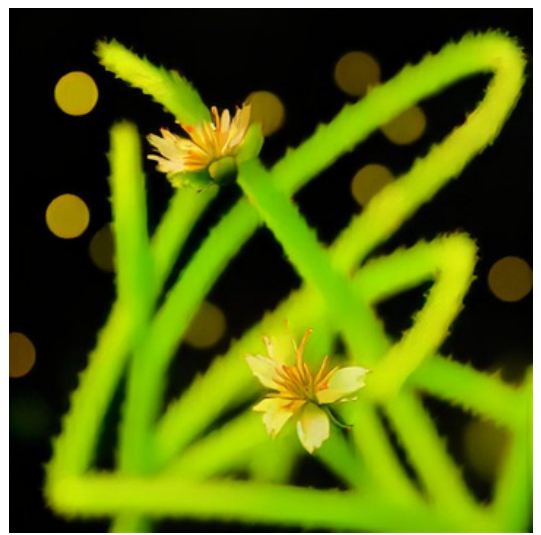

#### Environment

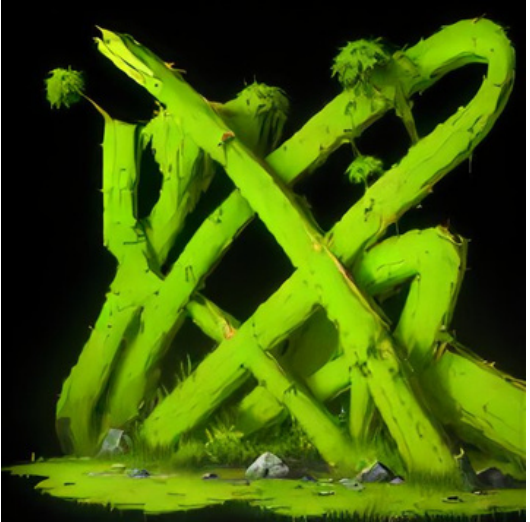

Fantasy Art

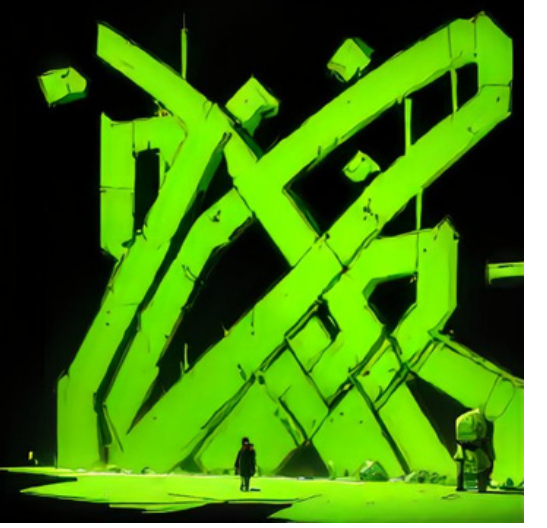

#### Concept Art

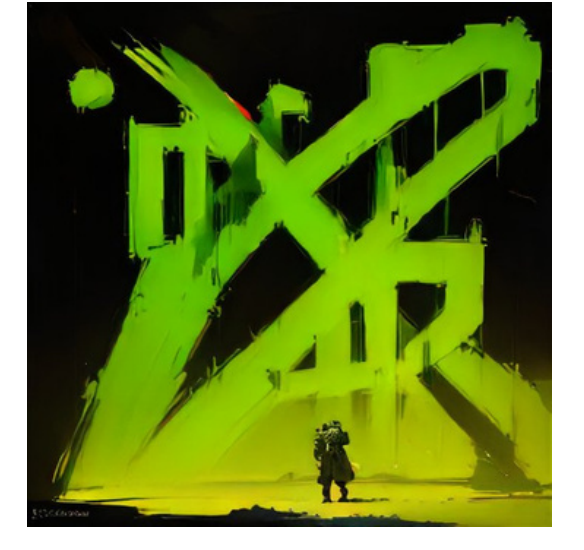

#### Dynamic

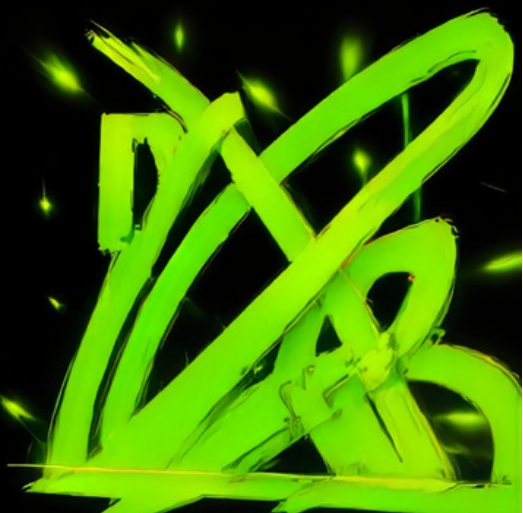

#### Painting

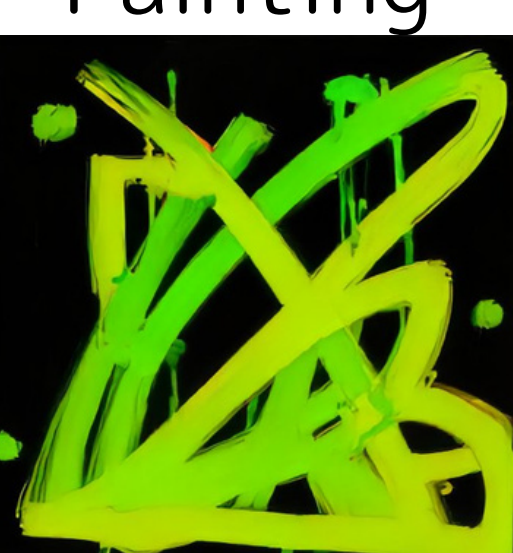

#### Photography

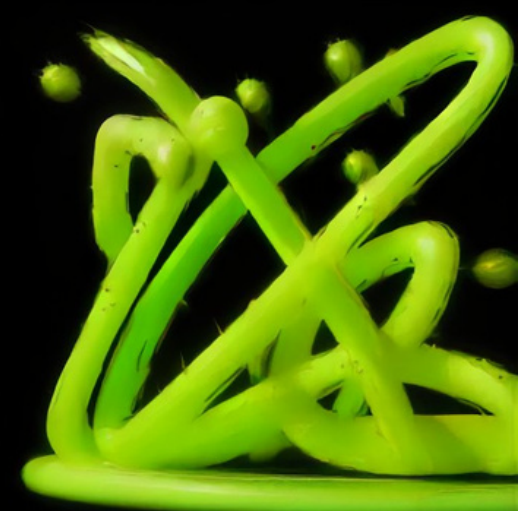

リアルタイムキャンバスの使い方(5/6)

#### **Creativity Strengthの値を変更してみよう!**

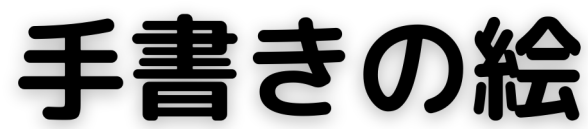

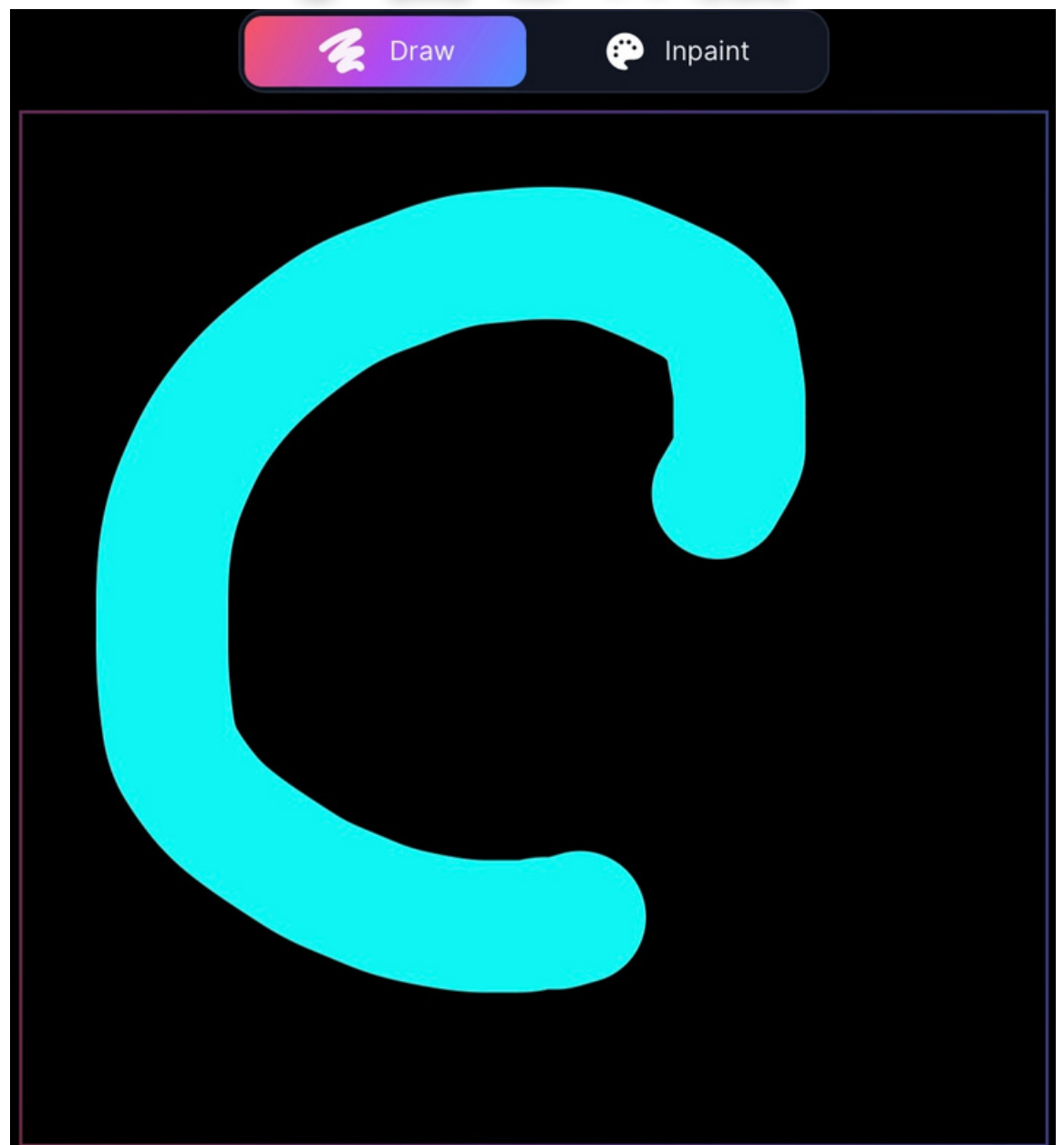

#### 生成結果

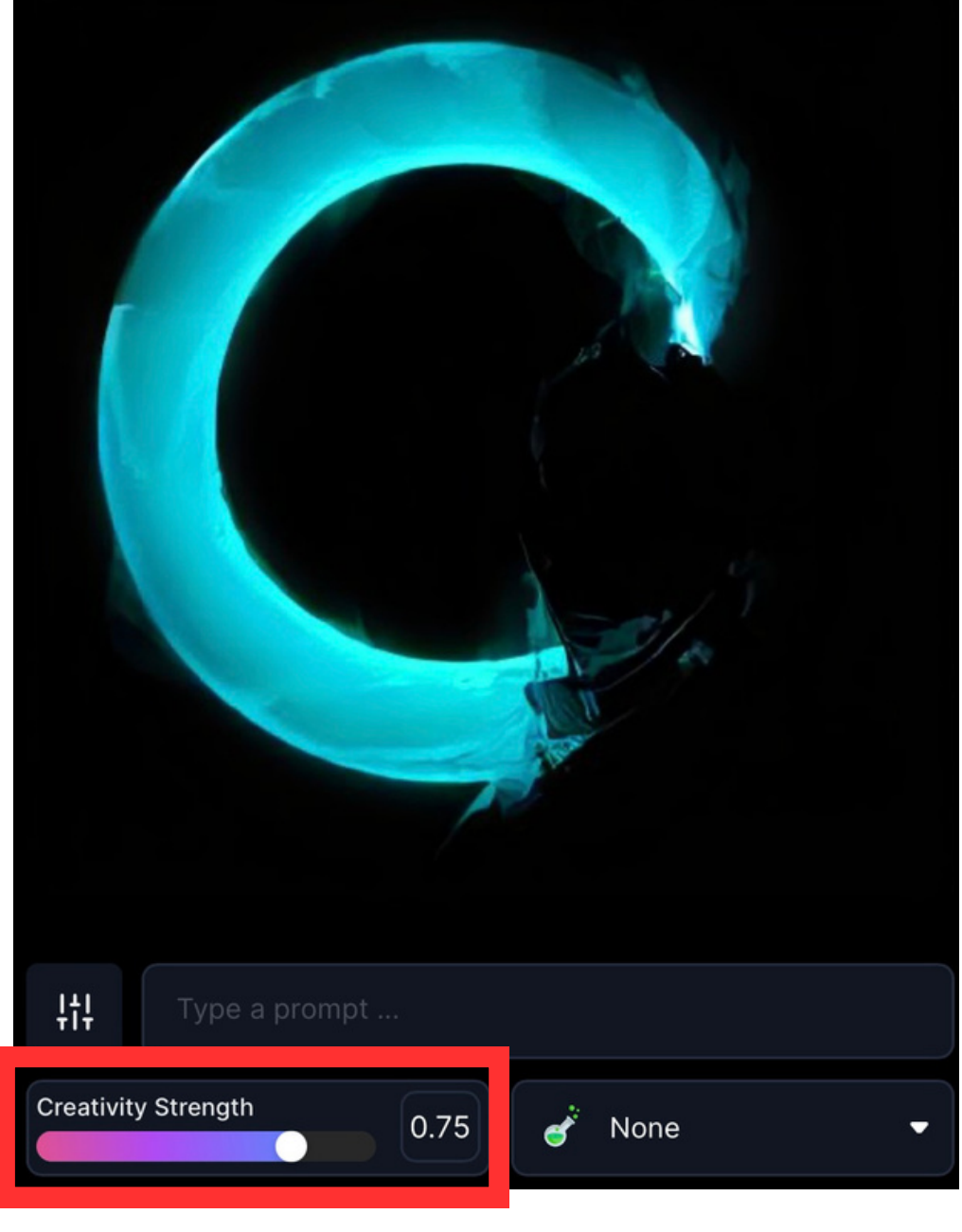

#### 生成結果の下に表示される 「Creativety Strength」の値 を大きくするほど、 AIに任せて創造性が高くなる。

次のページでは値を変更した時の 生成結果を紹介する。

リアルタイムキャンバスの使い方(6/6)

#### **Creativity Strengthの値を変更した時の結果!**

手書きの絵

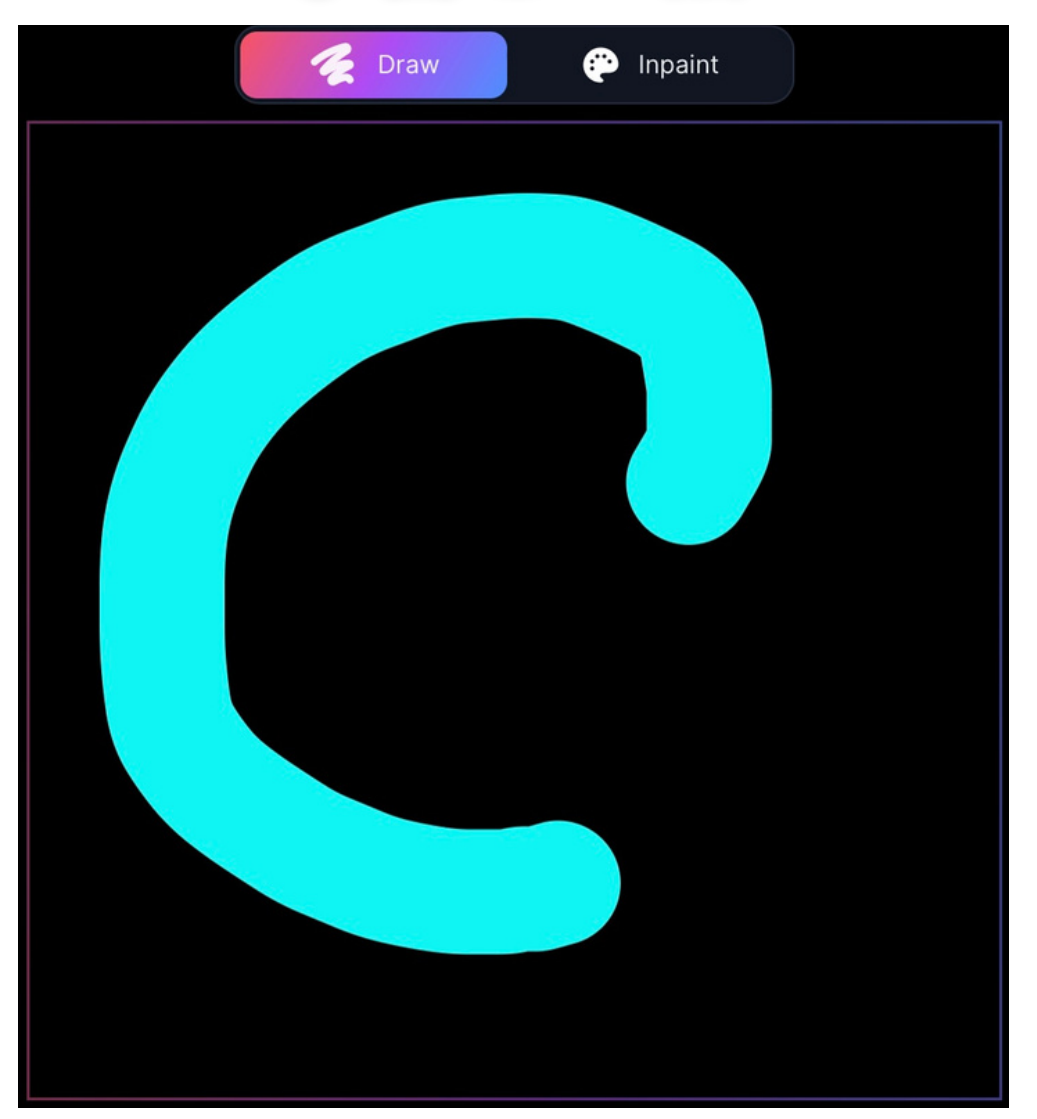

0.5

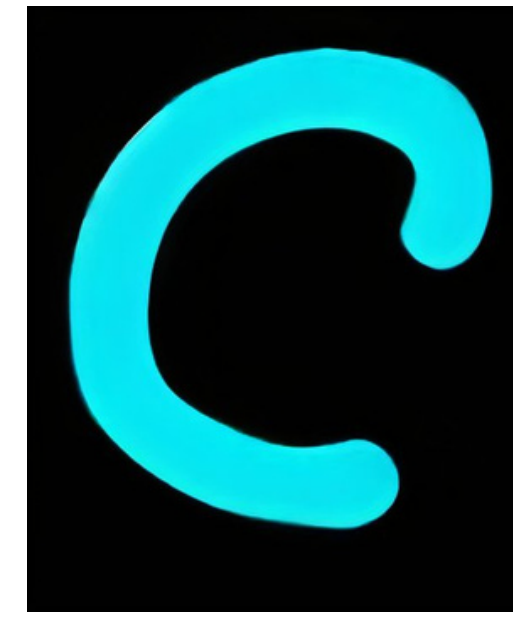

0.8

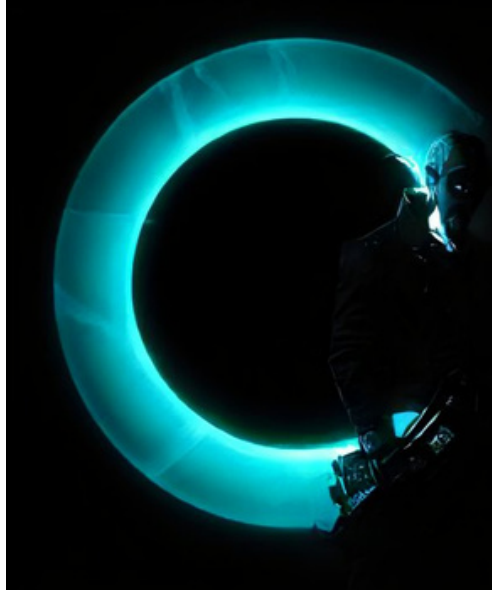

#### 0.7

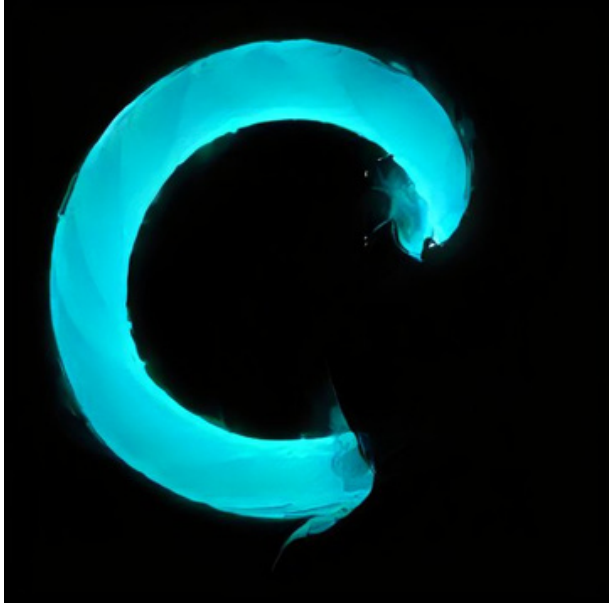

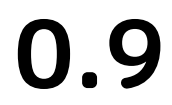

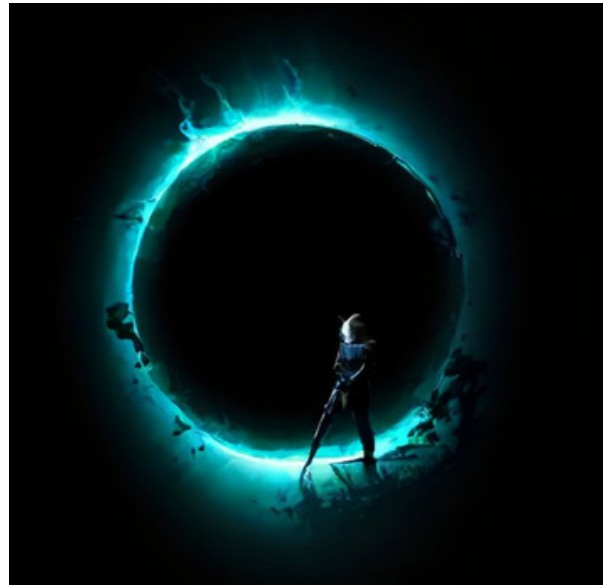

## 第五章

## モーション機能(動画生成)

## モーション機能の使い方(1/3)

#### 生成した画像を動画に変換する機能

#### ホーム画面から 「Motion」を押す。

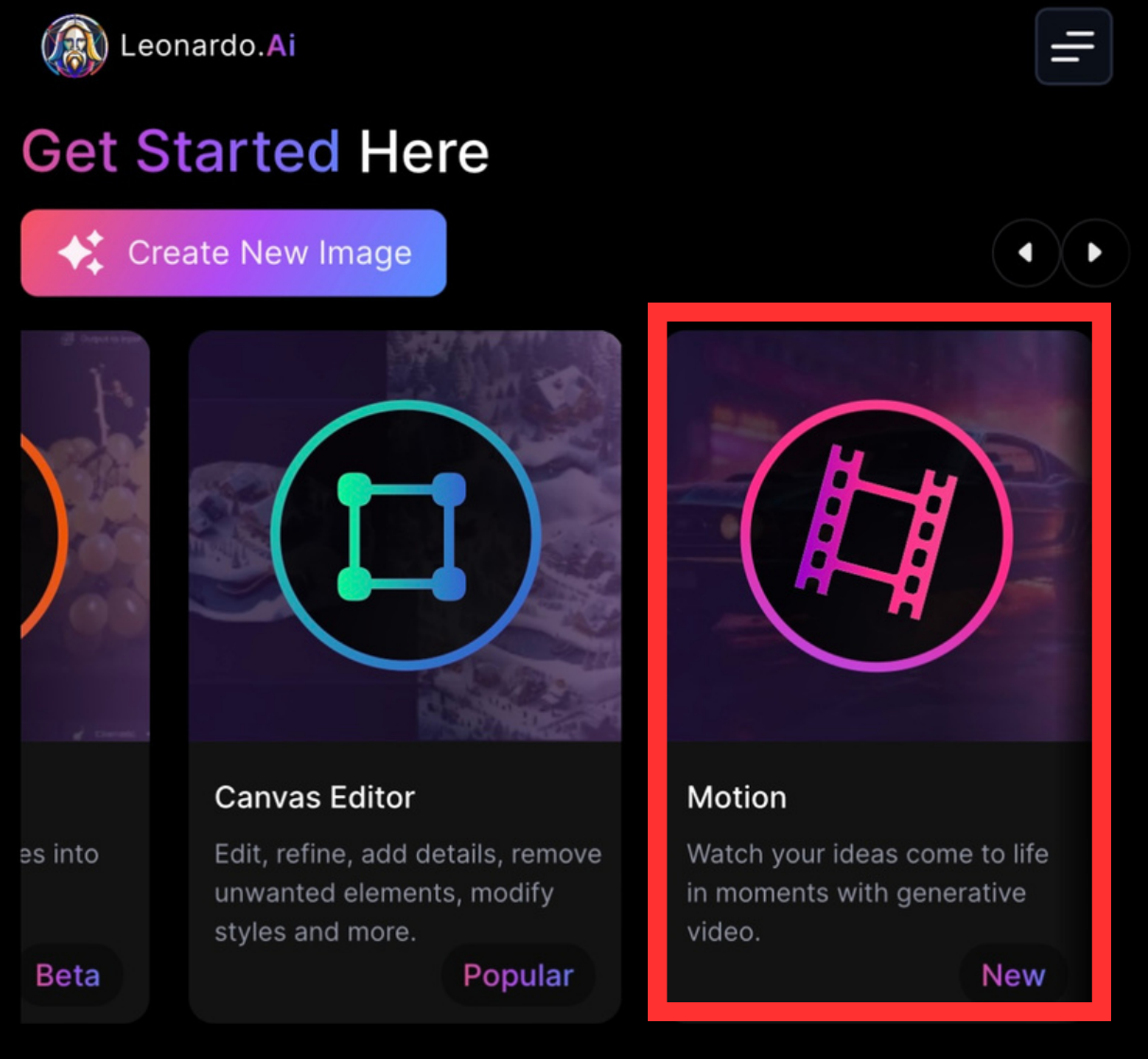

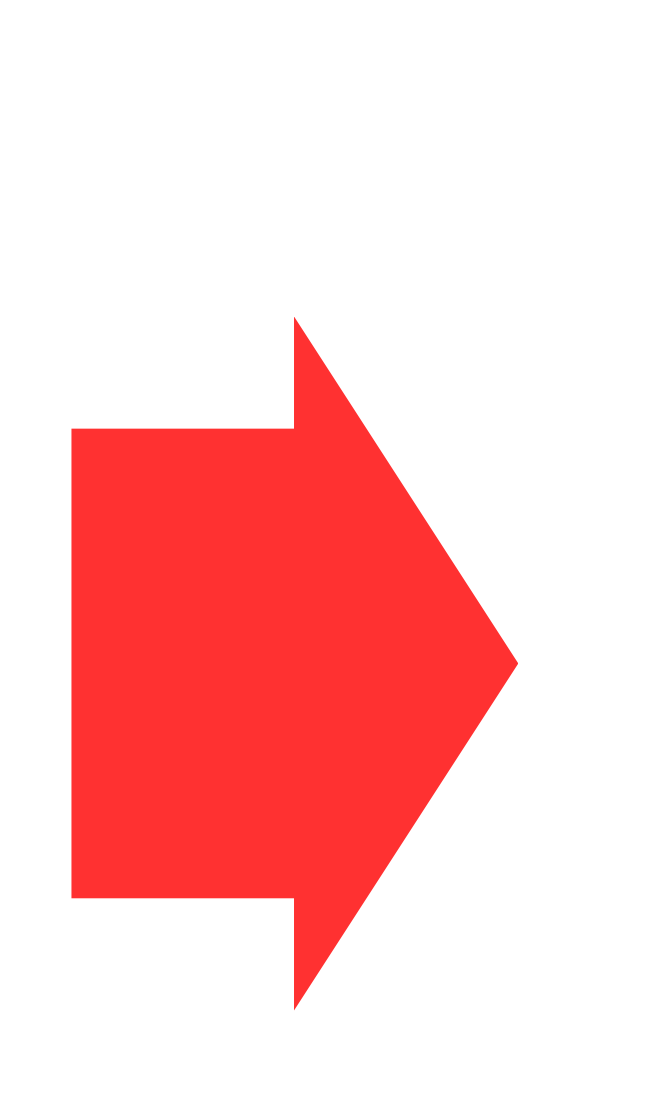

Source Image Select from Recent Images Motion Strength

#### Visibility

on the platform.

#### **FSelect** an Image を押す

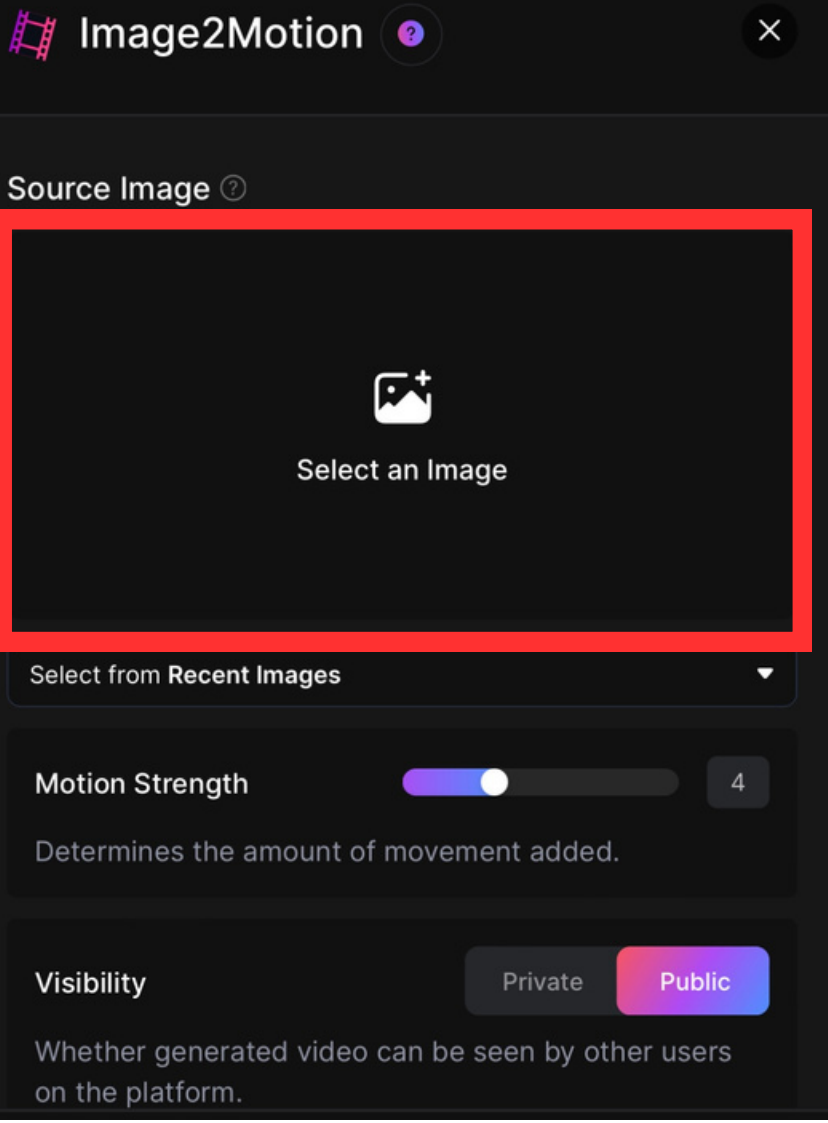

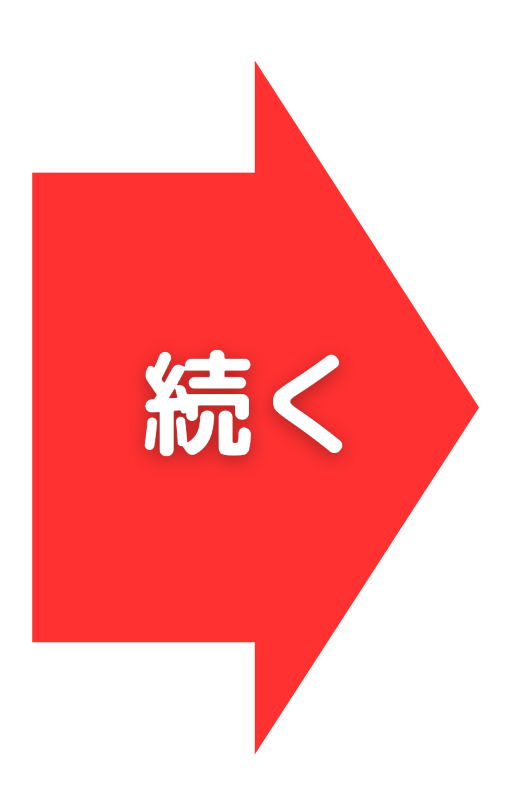

## モーション機能の使い方(2/3)

#### 生成した画像を動画に変換する機能

#### 「Your Generations」を押す。 動画化したい画像を選択。

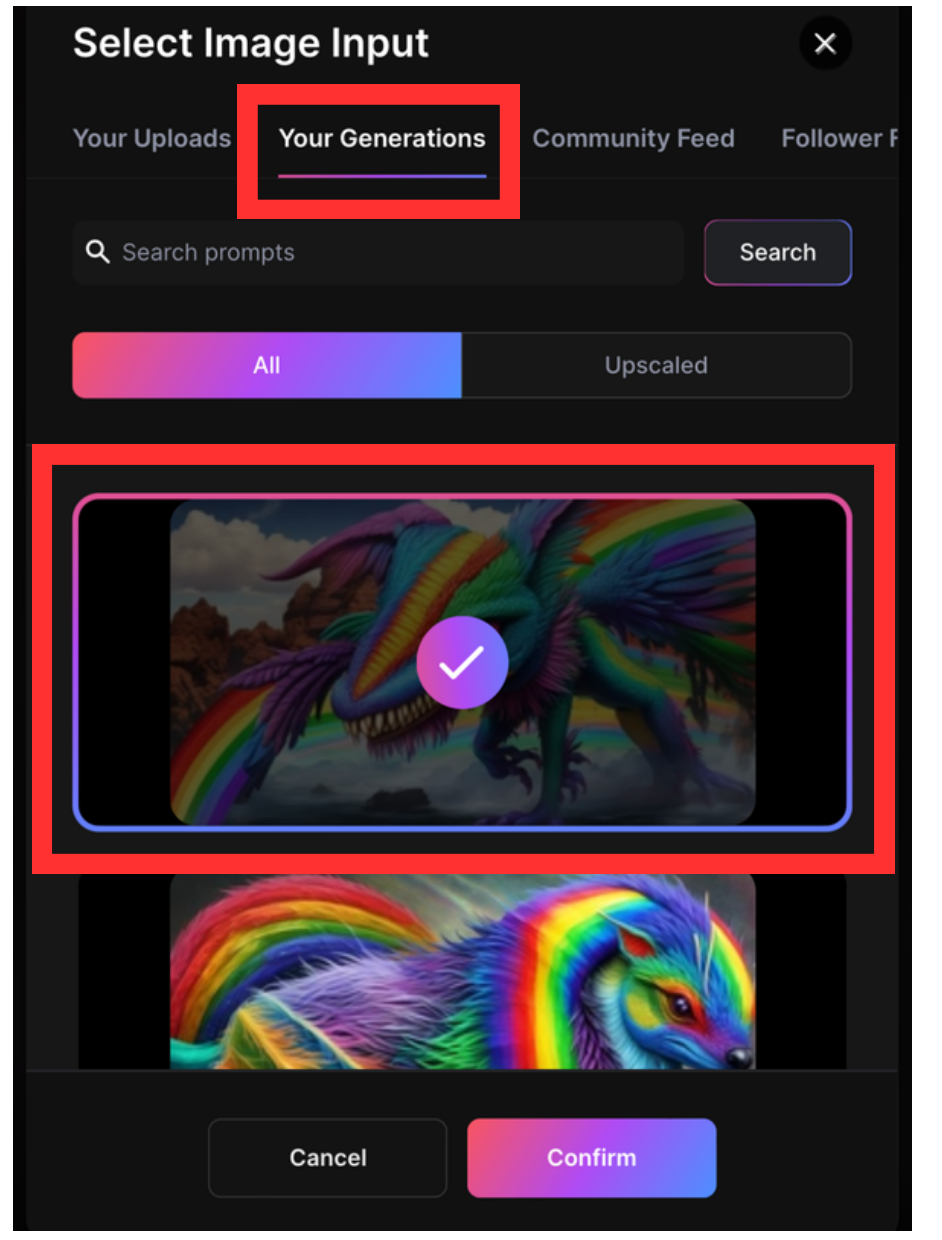

#### 「Motions Strength」を指定。 「Generate」を押して実行。

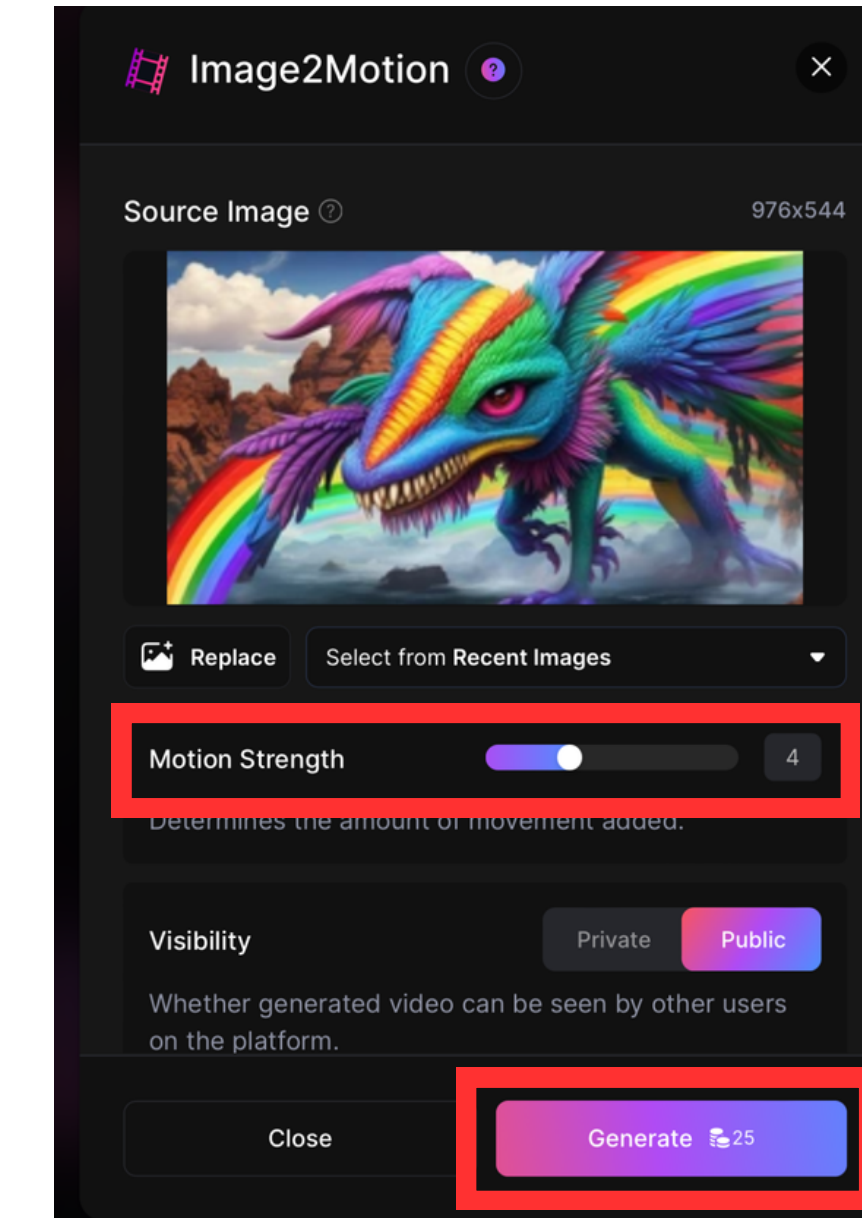

- - 「Motions Strength」は動画 の動き度合い。 大きすぎると破綻する場合がある。
  - 動画生成は25トークンを消費する ので注意。

## モーション機能の使い方(3/3)

#### 画像を動画化した結果を紹介!

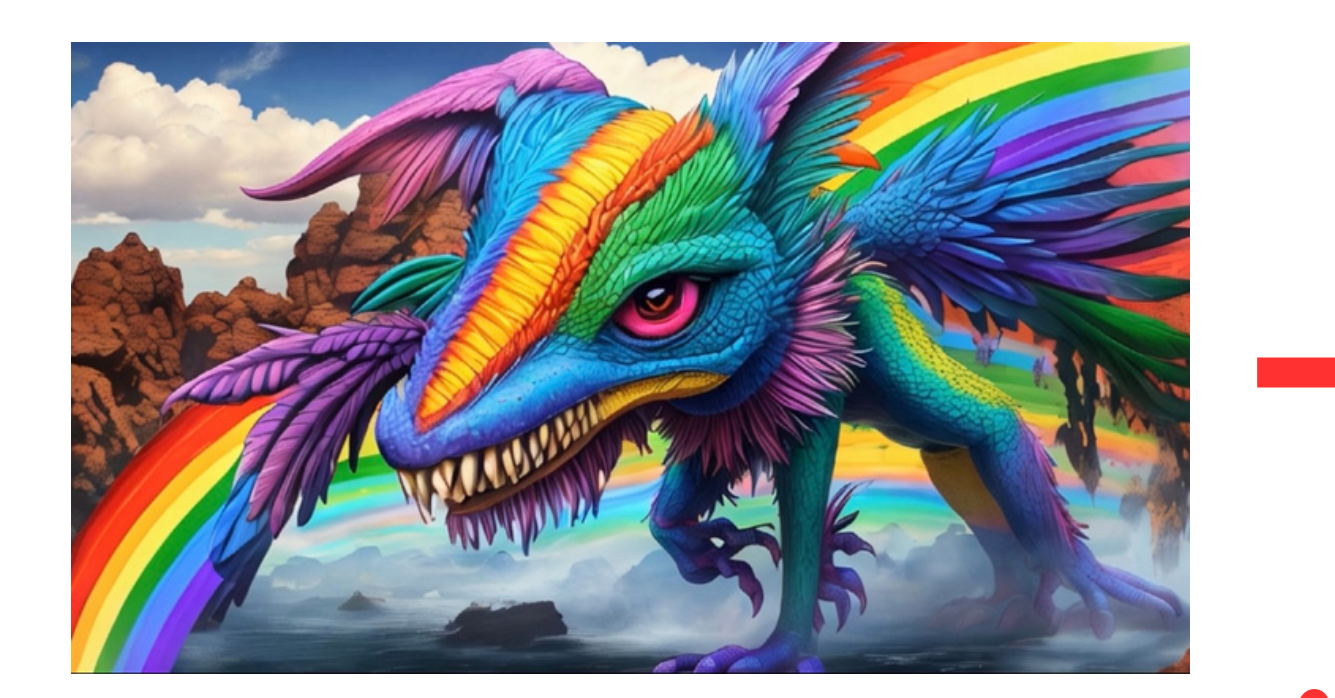

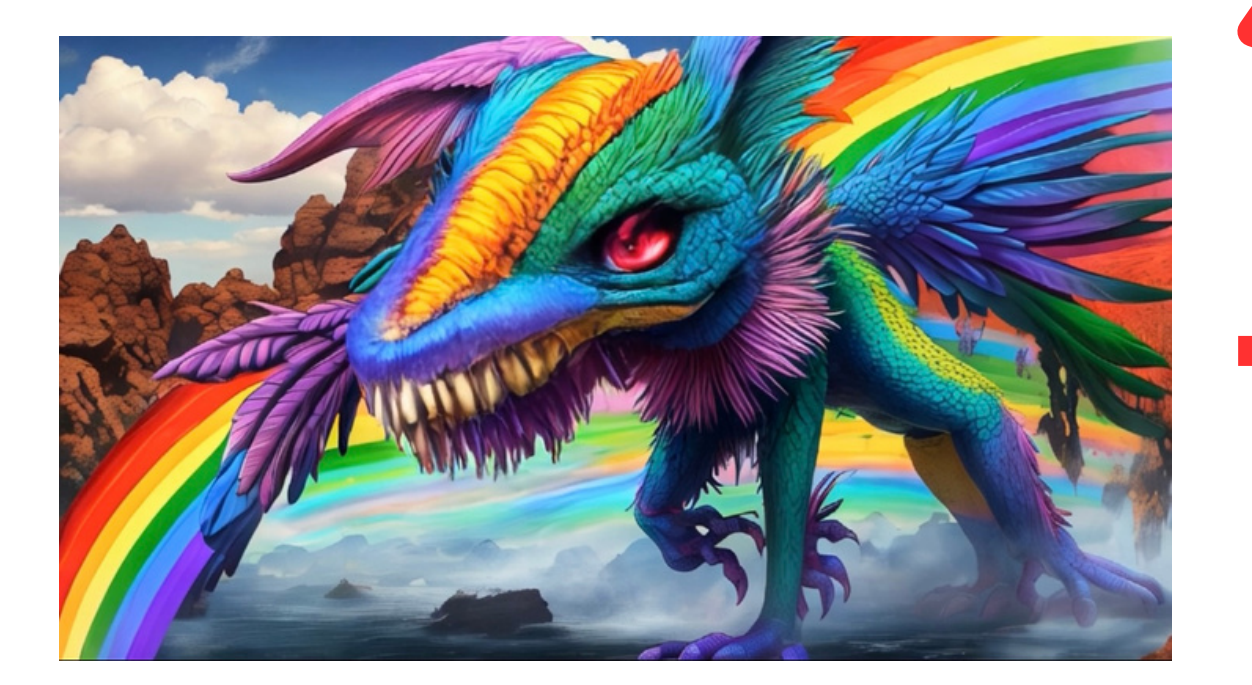

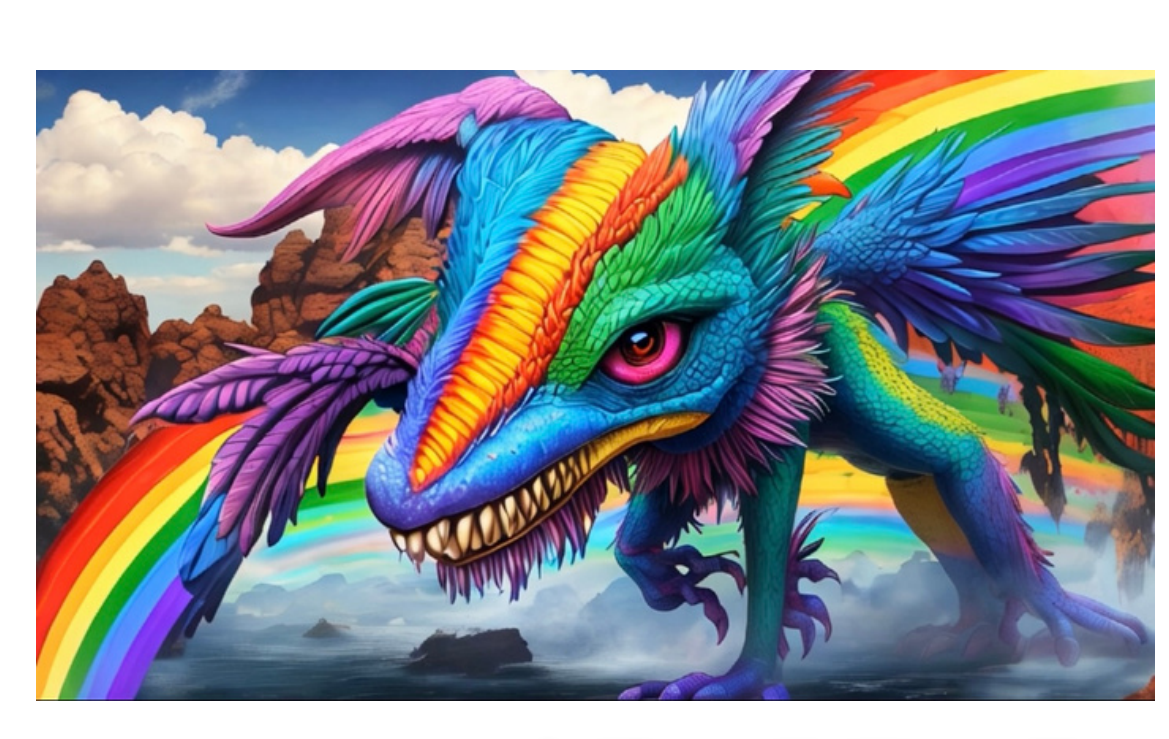

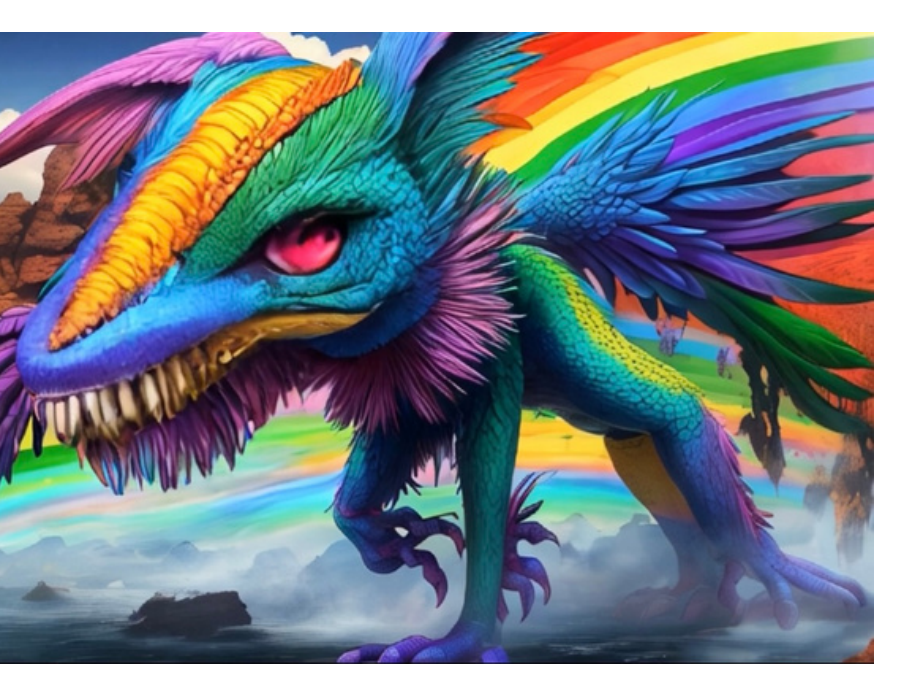

#### ※実際の動画は滑らかに動きます。

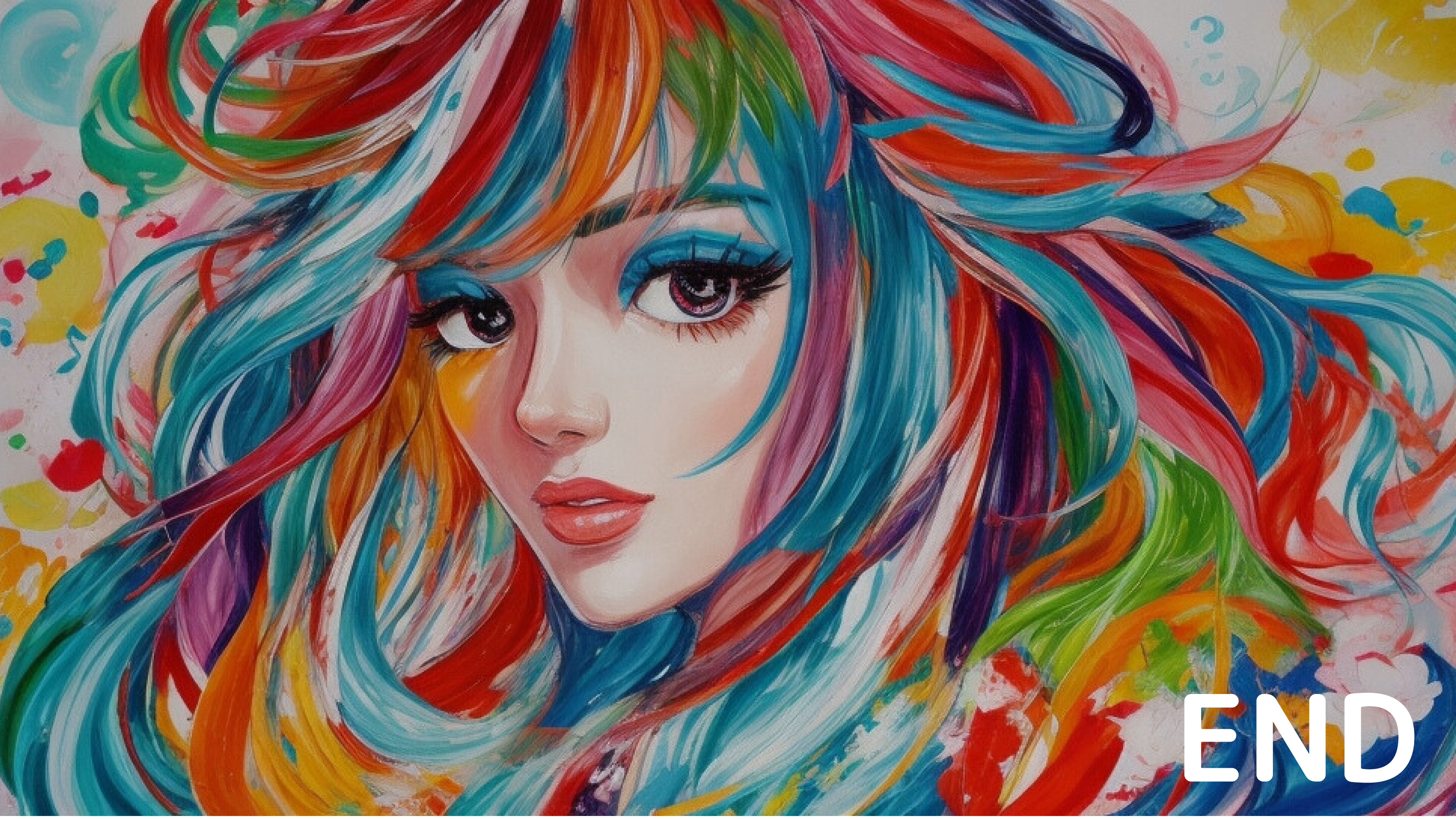